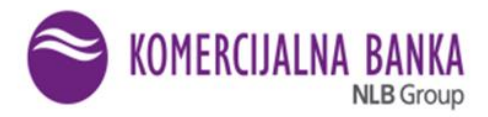

# KORISNIČKO UPUTSTVO-KOMECENTAR

### PODNOŠENJE ZAHTEVA U OKVIRU KOMECENTRA

KOMeCENTAR je digitalna ekspozitura koja korisnicima pruža mogućnost da putem WEB-a, na brz i jednostavan način, apliciraju i aktiviraju sledeće proizvode i usluge Komercijalne banke :

- jedan od novih tekućih računa: Kombank Start tekući račun, Kombank Aktiv tekući račun,
   Kombank Klasik tekući račun i Kombank Premijum tekući račun,
- dozvoljno prekoračenje po tekućem računu,
- kartice sa odloženim plaćanjem,
- dinarski/devizni račun,
- povlačenje sredstava sa štednje,
- dodavanje valute na devizni račun,
- dinarska/devizna štednja,
- <u>trajni nalog</u>
- <u>kredit</u>

Zaposleni u KOMeCENTRU obavljaju komunikaciju sa klijentom telefonskim putem, putem e-maila, chata i video razgovora.

## PODNOŠENJE ZAHTEVA ZA OTVARANJE TEKUĆEG RAČUNA/SETA

Ukoliko želite da otvorite novi tekući račun sa dodatnim uslugama, koji je prilagođen Vašim potrebama, to možete da učinete i preko WEB-a, a da pritom imate i klasičan lični odnos sa bankarom.

Napomena: Podnošenje zahteva za tekući račun je omogućeno korisnicima eBank usluge, ali <u>i svim</u> ostalim klijentima Banke koji nemaju aktivnu eBank uslugu ili su potencijalni klijenti koji na ovaj način mogu da postanu klijenti Komercijalne banke.

- 1. <u>Korak 1:</u> kliknite na link: <u>https://ebanking.kombank.com/WEB3/Account/Login?ReturnUrl=%2fWEB3</u>
- 2. <u>Korak 2:</u> Da li koristite eBank uslugu u Komercijalnoj banci?
  - Ukoliko je Vaš odgovar "Ne", a želite da podnesete zahtev za jedan od tekućih računa odaberite opciju "Otvorite set usluga" (*Napomena*: <u>Ovde se podnosi zahtev za tekući račun i ukoliko niste klijent Komercijalne banke</u>). Potrebno je da izaberete da li ste nov ili postojeći klijent (ukoliko ste postojeći klijent, ali niste do sada koristili eBank nalog, izaberite NOV KLIJENT),

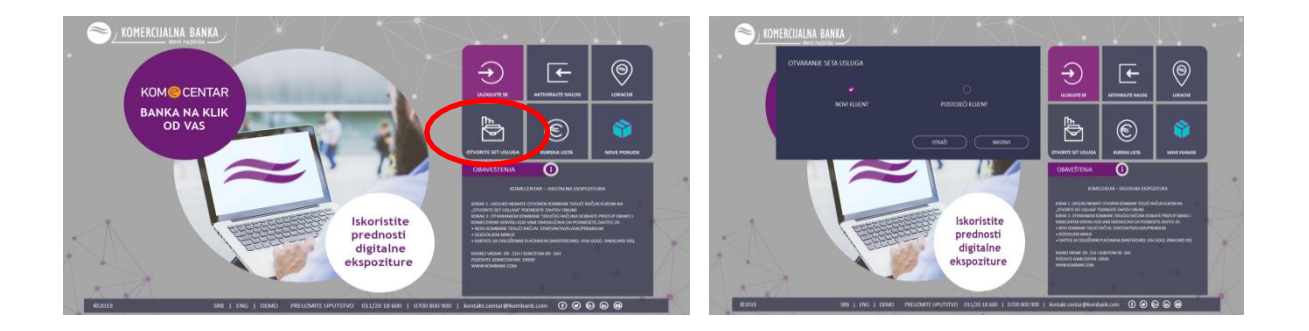

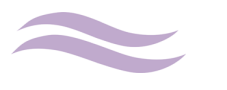

a zatim da unesete: ime, prezime, JMBG i broj mobilnog telefona. Takođe, treba da izaberete mobilnog operatera.

Nakon toga unosite OTP kod koji ste dobili od Banke (na broj mobilnog telefona koji ste ostavili u prethodnom koraku), radi nastavka procesa podnošenja zahteva.

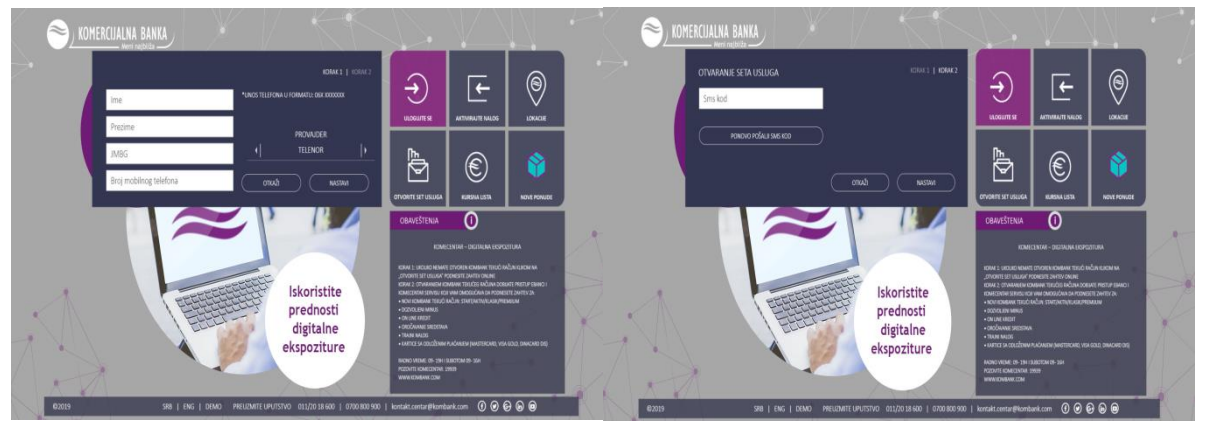

U okviru sledeće maske imate mogućnost da se informišete o:

- ✓ svim karakteristikama i pogodnostima svakog od tekućeg računa,
- opštim uslovima poslovanja,
  - potrebnoj dokumentaciji za otvaranje izabranog tekućeg računa.

| KOMBANK AKTIV<br>Tekući račun za zaposlene                          | KOMBANK PREMIJUM<br>Tekući račun za premijum korisnike  | KOMBANINGKLASIK<br>Tekući račun za penzionere   |
|---------------------------------------------------------------------|---------------------------------------------------------|-------------------------------------------------|
| NAMENIEN JE KLUENTIMA KOJI<br>OSTVARUJU REDOVNA MESEČNA<br>PRIMANJA | NAMENJEN JE KLIJENTIMA KOJI ŽELE<br>PREMIJUM POGODNOSTI | PRILAGODENI PROIZVODI I USLUGE<br>ZA PENZIONERE |
| VIŠE INFORMACIJA                                                    | VIŠE INFORMACIJA                                        | VIŠE INFORMACIJA                                |
| OPŠTI USLOVI POTREBN                                                | A DOKUMENTACIJA                                         |                                                 |

Odabirom jednog od tekućih računa i biranjem opcije "Nastavi" nastavljate proces podnošenja zahteva tako što unosite unosite e-mail adresu i izjašnjavate se da li ste "Strani funkcioner".

A zatim:

- ✓ na e-mail koji ste uneli u ovom koraku, dobićete potrebnu dokumentaciju za informisanje o Okvirnom ugovoru,
- ✓ unosite podatke o adresi i čekirate opciju o posedovanju tekućih i deviznih računa u Komercijalnoj banci,
- ✓ prilažete kopiju ID dokumenta (dovoljno je da fotografišete obe strane lične karte ukoliko je ista bez čipa, a ukoliko imate ličnu kartu koja ima čip potrebno je da priložite očitan obrazac iste – takođe možete priložiti i fotografiju prve strane važećeg pasoša).
- ✓ navodite status zaposlenja i očekivani okvirni iznos mesečnog prometa

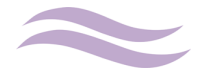

| NOMERCIJALINA BANKA                                                                                                    | $\langle \rangle$                                                                     |                                                                                                    |                                       |   |                                              | FORMAT DOKUMENATA PDF, JPG, PNG ILI BMP, UKUPNE<br>VELIČINE DO 5 MB                |
|----------------------------------------------------------------------------------------------------|---------------------------------------------------------------------------------------|----------------------------------------------------------------------------------------------------|---------------------------------------|---|----------------------------------------------|------------------------------------------------------------------------------------|
| KOMBANK ACTIV<br>UNSTEI MELANED IN KOUT UN ITTREZIENN OFTI ISODI POSIDINA I NOT USDOM                                                                                                    | ( <del>)</del>                                                                        | [ <b>←</b>                                                                                                    | 0                                     |   | Adresa                                       | DA LI POSEDUJETE TEKUĆI RAČUN U KOMERCIJALNOJ BANCI?<br>● DA ● NE ● NISAM SIGURAN  |
| Email                                                                                                    | LIGUITS                                                                               | ACTIVIBAJTE NALOG                                                                                             | LOKAGJE                               |   | Poštanski broj                               | DA LI POSEDUJETE DEVIZNI RAČUN U KOMERCIJALNOJ BANCI?<br>● DA ● NE ● NISAM SIGURAN |
| 04.072 FUNCTORE ?<br>● DA ● NE                                                                                                    | Ľ.                                                                                    | 6                                                                                                    | 8                                     |   | Grad                                         | IZABERITE FAIL Kopija lične karte                                                  |
| отов                                                                                                    | OTHORITE SET USLUGA                                                                   | KURSNA LISTA                                                                                                  | NOVE PONUDE                           |   | Broj lične karte                             |                                                                                    |
|                                                                                                    | OBAVEŠTENIA                                                                           | 0                                                                                                    |                                       |   | BORAVIŠTE (AKO SE RAZLIKUJE OD PREBIVALIŠTA) | STATUS ZAPOSLENIA                                                                  |
| PUNICOME LE TUNCIONE DILLE DIÈVIE, TUNCIONEI MEDUNICONE DISVAILLALE I TUNCIONEI REPUBLICE STREE                                                                                                    | 104                                                                                   | ECENTRA – DIGTALINA EKSPC                                                                                     | atura                                 |   | Adresa                                       | · .                                                                                |
| PROSTANT ZURENDARICE TILA, SICILA, ARRONDE I USTANOS SUR LI DIRECE SUBSICI CRANA NA<br>VICILIA MOLTI, MOLTI ÈR PRISCE, CANA U ELESTIMA SUCCEMIA, NE MOLCE REMITTI RECON UL<br>VARIEN PARA ILL, CAN MALANDIS DUA CONCIDI VIENDRE RESTUCIE I DIRACI DIRECA DIRECA DI                                                                                                    | CTVORTE SET USUGA<br>CTVORTE SET USUGA<br>ICAVE 2: OTVARANEM<br>ICAVECIDITAL SERVEU ( | PODNESTE ZAVITEK ONUNE<br>PODNESTE ZAVITEK ONUNE<br>IZAVBANK TERUČEK ANČUNA DOB<br>IZAVBANK TERUČEKA DA PODNE | inte pristup Bandi i<br>Refezanten zh |   | Poštanski broj                               | OKVIRNI IZNOS OČEKIVANOG MESEČNOG<br>PROMETA                                       |
| URANJANA CINTANA MAR, ANABOOK, CIMINAN FOLDA I VOOI FORE DIAMA HAA, ANA<br>URANJANA FONDA HAADIG KA KANA HAADIG KA KANA HAADIG KANA HAADIG KANA HAADIG KANA HAADIG KANA HAADIG KANA HAADIG<br>URANJANA FONDATIG KINANA.                                                                                                    | KOT KOMEAN TERE     OCTVOUEN MINUS     OKUME KIEDT     OKOMANE SKESSEN                | na sana tangaraya sanayan<br>M                                                                                | 91.9                                  | X | Grad                                         | •                                                                                  |
| овисной чески знач. Наниски и мерлических окалиски, ко 50 с. ранстак, калан а накожа<br>Сла скала, калана, как и поки за миниски и накожа и водина скала<br>• <b>миссова измана</b> , как и соба се са соба и са соба скала и за у посвана Сти сооке скала окала и соба<br>• <b>миссова и мисси се за с</b> обоба се са соба ми в за у посвана Сти сооке скала окала и соба. | TRAN RAUGE     KARTISE SA COLIZÏONE     HADNO IREME: 05-15H                           |                                                                                                    |                                       |   | Zemlja                                       |                                                                                    |
| AND THREED, UP ANAL, I TO PRECIDEN SADAE, PROZENEN VALK, MARCH, ODAN SOFTEN, PORTE<br>SAPTEN: MARCHA, PRACINE MARCHA, SCHEDM MARCHARCHA, DETERTORISMA, U SCRED, MARCHARCHA<br>NECOM PRACINC, MARCHARCHARCHARCHARCHARCHARCHARCHARCHARCH                                                                                                    | PSZDAYTE KOMELENSAR<br>WIRWEKOMENIK COM                                               | 1962)                                                                                                    |                                       | 1 |                                              |                                                                                    |
| 62019 SRB   ENG   DEMO) PREUZMITE UPUTSTVO 011/2018.600   0700.800                                                                                                    | 00   kontakt.centar@kom                                                               | bark.com 🕐 ⊘ (                                                                                                | 999                                   |   |                                              |                                                                                    |

I na kraju birate način potpisivanja dokumentacije:

- Ekspozitura- izaberite grad i ekspozituru koja Vam je najbliža;
- Digitalno potpisivanje- ukoliko posedujete kvalifikovani sertifikat za elektronski potpis, sam proces potpisivanja dokumentacije u PDF formatu obavlja se elektronski. Ukoliko nemate aplikaciju za digitalno potpisivanje, istu možete preuzeti <u>ovde</u>. Debitnu karticu možete preuzeti u željenoj ekspozituri. Ukoliko do sada niste imali račun u Komercijalnoj banci, potrebno je da izaberete i matičnu ekspozituru.

Potvrđujete da ste upoznati sa Opštim uslovima i detaljima Ugovora i da želite da dobijate izvode na mejl.

| POPUNITE FORMU ZA OTVARANJE RAČU         | JNA                                               |
|------------------------------------------|---------------------------------------------------|
| κακό ζει ίτε σα ροτριζετε σοκι ιμέντα    |                                                   |
|                                          |                                                   |
| EKSPOZITURA     OIGITALNO POTPISIVAN.    | JE                                                |
|                                          |                                                   |
|                                          |                                                   |
|                                          |                                                   |
|                                          |                                                   |
|                                          |                                                   |
|                                          |                                                   |
|                                          |                                                   |
|                                          |                                                   |
|                                          |                                                   |
|                                          |                                                   |
|                                          |                                                   |
|                                          |                                                   |
|                                          |                                                   |
| SAM UPOZNAT SA SADRŽAJEM ISTIH           | NJA I DE IALII UGUVUKA STIGLI NA MEJL ADRESU I DA |
| ŽELIM DA DOBIJAM MESEČNE IZVODE NA MEJLA | DRESU                                             |
|                                          |                                                   |
|                                          |                                                   |

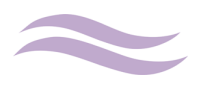

Ukoliko je Vaš odgovor "Da", otvaranje tekućeg računa možete obaviti nakon logovanja i odabirom opcije "PODNESITE ONLINE ZAHTEV"

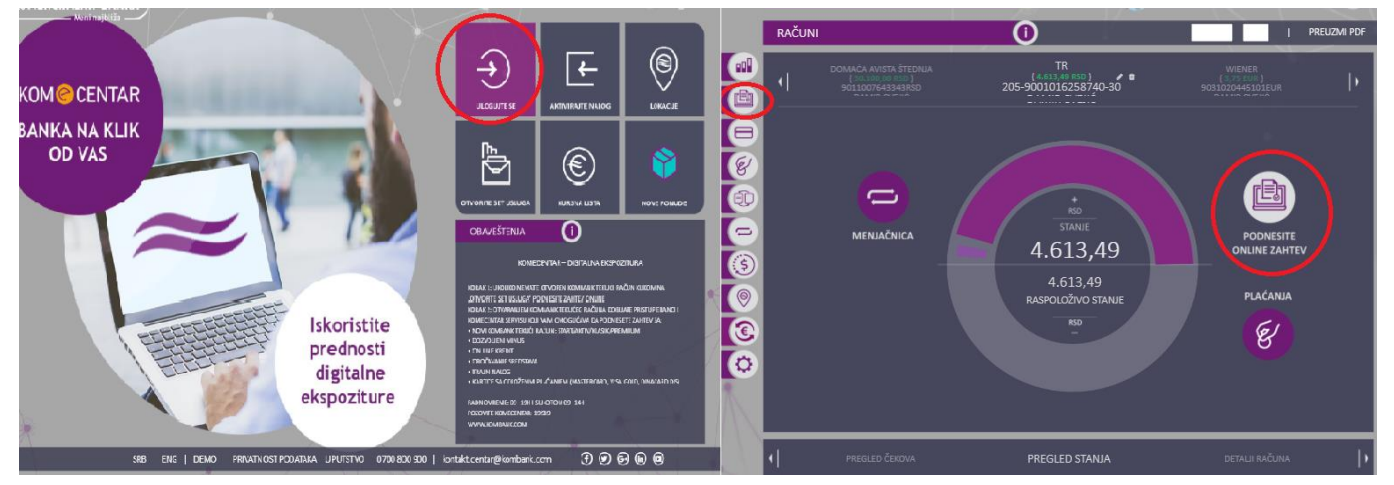

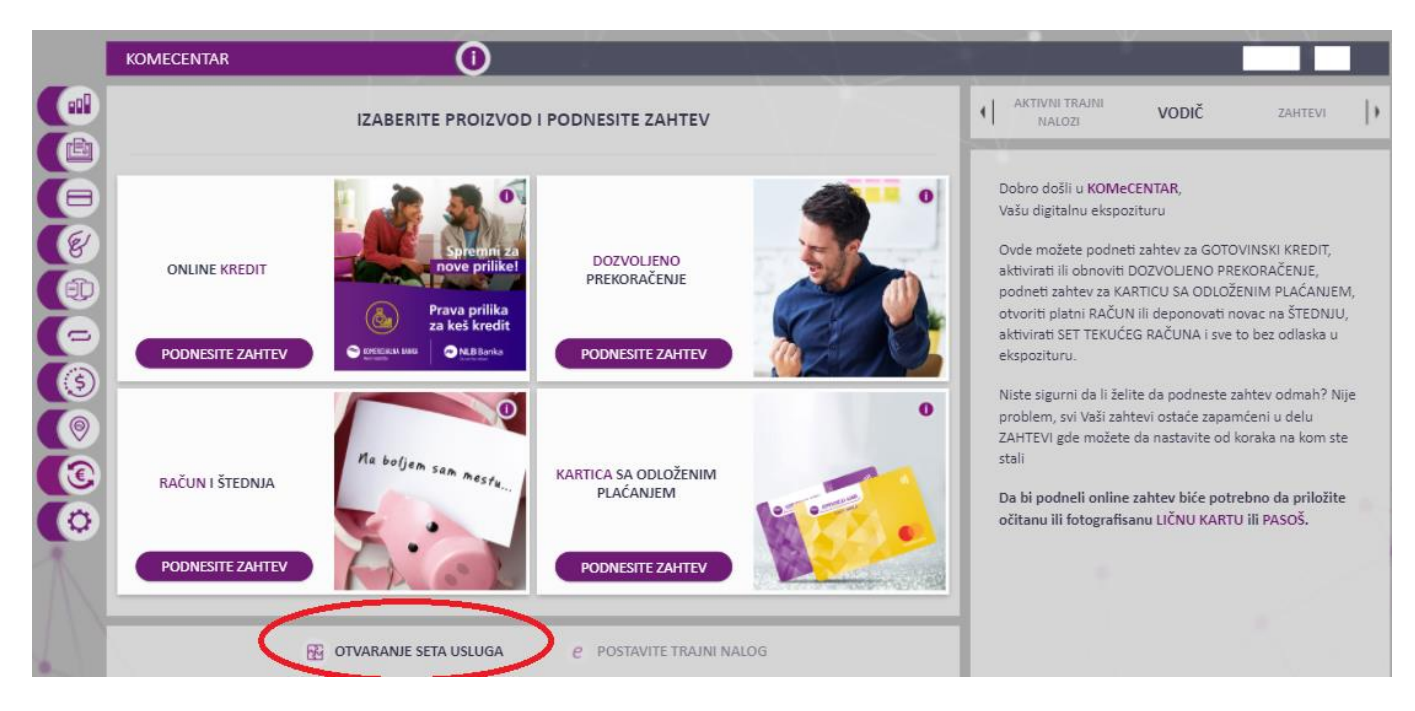

U okviru sledeće maske imate mogućnost da se informišete o:

- ✓ svim karakteristikama i pogodnostima svakog od tekućeg računa,
- ✓ opštim uslovima poslovanja (i date saglasnost za iste),
- ✓ potrebnoj dokumentaciji za otvaranje izabranog tekućeg računa.

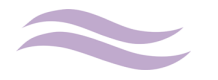

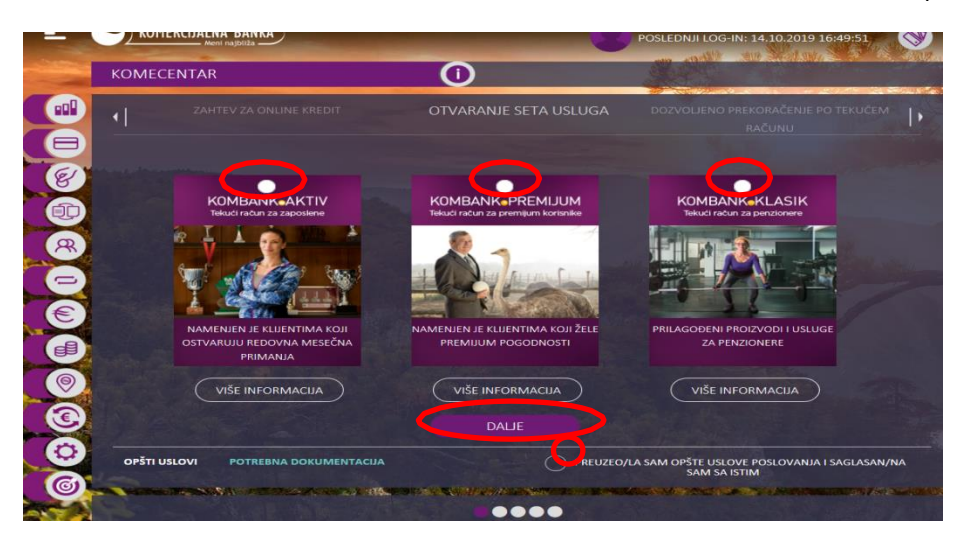

Odabirom jednog od tekućih računa, čekiranjem opcije "Preuzeo/la sam opšte uslove poslovanja i saglasan/na sam sa istim" i biranjem opcije "Dalje" nastavljate proces podnošenja zahteva.

U okviru sledeće maske imate pregled elemenata seta, kao i opciju da pojedine elemente ubacite u set (u zavisnosti od vrste seta - kreditnu ili karticu na odloženo), odnosno da za neke elemente podnesete zahtev (u zavisnosti od vrste seta - dozvoljeno prekoračenje, karticu na odloženo ili mBank).

Nakon što ste odabrali elemente seta, potrebno je da kliknete na "Dalje", a zatim da pregledate Vaše lične podatke, i po potrebi iste ažurirate (broj telefona, adresu, email adresu ili broj lične karte).

I na kraju birate način potpisivanja dokumentacije:

- ✓ Ekspozitura- izaberite grad i ekspozituru koja Vam je najbliža;
- Digitalno potpisivanje kvalifikovanim sertifikatom- ukoliko posedujete kvalifikovani sertifikat za elektronski potpis, sam proces potpisivanja dokumentacije u PDF formatu obavlja se elektronski. Ukoliko nemate aplikaciju za digitalno potpisivanje, istu možete preuzeti <u>ovde</u>. Banka će Vam nakon obrade zahteva dostaviti predmetnu dokumentaciju na mejl koju je potrebno da potpišete svojim kvalifikovanim sertifikatom (i tom prilikom nemojte zaključavati dokumenta). Tako potpisanu dokumentaciju je potrebno da vratite na email komecentar@kombank.com ili priložite kroz Vaš zahtev na elektronskoj banci, u okviru podnetog zahteva, opcija "dodaj dokument". Debitnu karticu možete preuzeti u željenoj ekspozituri.
- ✓ Udaljeno potpisivanje dvofaktorskom autentifikacijom Ugovor možete zaključiti uz korišćenje dva elementa za potvrđivanje korisničkog identiteta odnosno e-mail adrese i SMS OTP koda. Sam proces potpisivanja dokumentacije obavlja se elektronski tako što Vam Banka na e-mail adresu upućuje poruku koja u sebi sadrži ugovornu dokumentaciju koja je potpisana od strane Banke i link putem koga će klijent, ukoliko je saglasan, pristupiti potpisivanju. Klijentu je obezbeđen uvid u svaki pojedinačan dokument i mogućnost da isti sačuva. Ukoliko ste saglasni sa dostavljenom dokumentacijom, pre potpisivanja, u obavezi ste da istu lokalno na svom uređaju preuzmete odnosno sačuvate pripadajuće primerke sve dokumentacije. Nakon toga, možete pristupiti zaključenju ugovora korišćenjem dva elementa za potvrđivanje korisničkog identiteta, i to e-mail

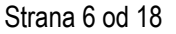

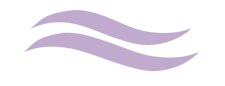

adresu i broj mobilnog telefona. Na stranici koja se otvara klikom na link iz e-mail-a imate opciju da inicirate dobijanje SMS OTP koda na prijavljeni broj mobilnog telefona. Dobijeni OTP kod unosite u naznačeno mesto. Potvrdom unosa OTP koda zaključili ste sa Bankom ugovor na daljinu.

> NAPOMENA: S obzirom na to da dobijeni OTP kod ima ograničeno vremensko trajanje, u slučaju isteka važnosti dobijenog OTP koda, kllijent može inicirati slanje novog. Kod zaključivanja ugovora o otvaranju seta usluga i otvaranju dinarskog i deviznog platnog računa , klijent ima rok od 5 dana da dokumentaciju potpiše. Ukoliko po isteku 5-og dana do 18:00 ne zaključi ugovor na daljinu, smatraće se da je od istog odustao.

Potvrđujete da ste upoznati sa Opštim uslovima i detaljima Ugovora i da želite da dobijate izvode na mejl.

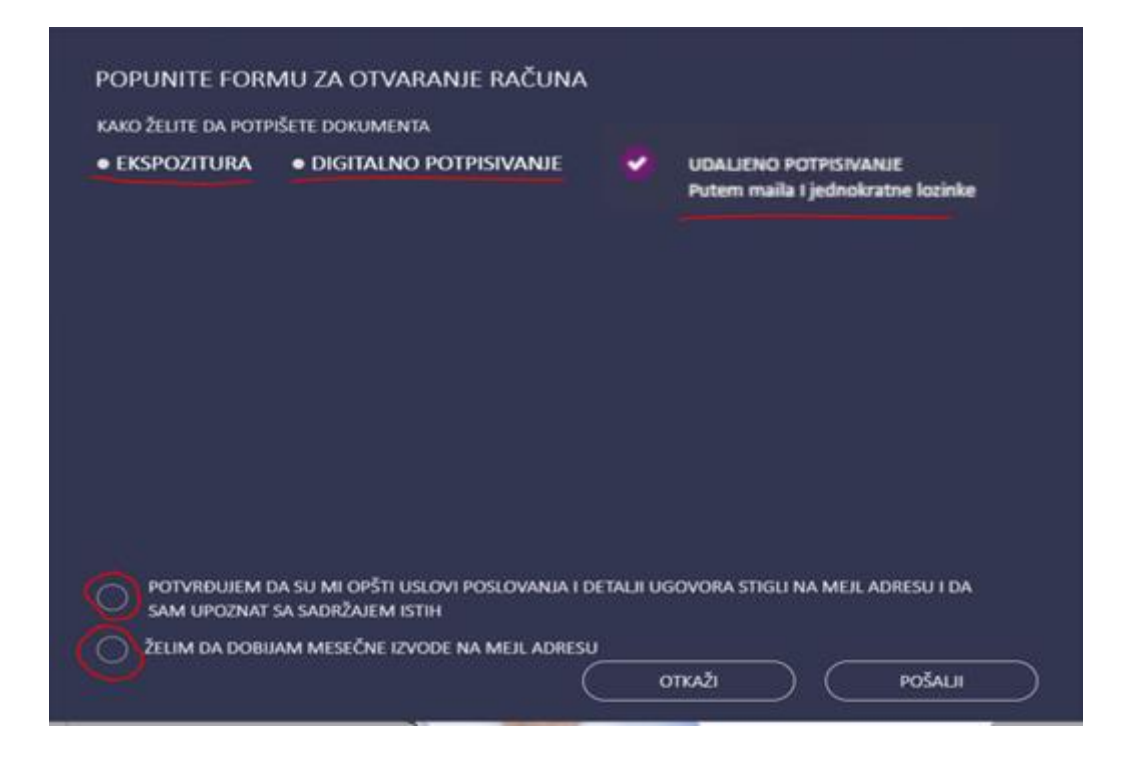

**Korak 3:** Nakon uspešno podnetog zahteva, kontaktiraće Vas zaposleni KOMeCentra za dalji dogovor oko zaključenja Ugovora. Ukoliko ste odabrali da dokumentaciju potpišete u ekspozituri dogovorićete se kada Vam to najviše odgovara, a ukoliko ste se odlučili za digitalno potpisivanje nakon obrade Vašeg zahteva, Banka će Vam omogućiti udaljeno potpisivanje (kvalifikovanim sertifikatom ili dvofaktorskom autentifikacijom – u zavisnosti od toga šta ste odabrali).

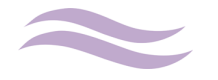

## PODNOŠENJE ZAHTEVA ZA DOZVOLJENO PREKORAČENJE

Ukoliko želite da dobijete dodatnu gotovinu po tekućem dinarskom računu, to možete da učinite putem WEB-a apliciranjem za <u>dozvoljeno prekoračenje</u>. Za dozvoljeno prekoračenje možete aplicirati i u ekspozituri, a odlučiti se za zaključivanje ugovora udaljenim potpisivanjem dvofaktorskom autentifikacijom. Dozvoljeno prekoračenje se odobrava maksimalno u visini prosečnog mesečnog priliva po osnovu zarade/penzije uvećanog za 50%.

Ukoliko ste zaposleni na neodređeno vreme i imate aktivan neki od setova tekućih računa koji su u ponudi, period odobrenja je maksimalno 36 meseci, a ukoliko imate otvoren samo osnovni tekući račun, maksimalan period odobravanja dozvoljenog prekoračenja je 12 meseci. Ukoliko ste zaposleni na određeno vreme, period trajanja dozvoljenog prekoračenja mora biti mesec dana kraći od Vašeg Ugovora o radu.

Za dozvoljeno prekoračenje možete da aplicirate putem WEB-a, u okviru opcije KOMeCENTAR:

1) prilikom otvaranja tekućeg računa (kod opcije "počni da koristiš"),

2) ukoliko ste već korisnik SETa tekućeg računa klikom na pločicu "Dozvoljeno prekoračenje – Podnesi zahtev"

3) ili van seta, kao poseban proizvod u okviru maske KOMeCENTRA "Dozvoljeno prekoračenje po tekućem računu".

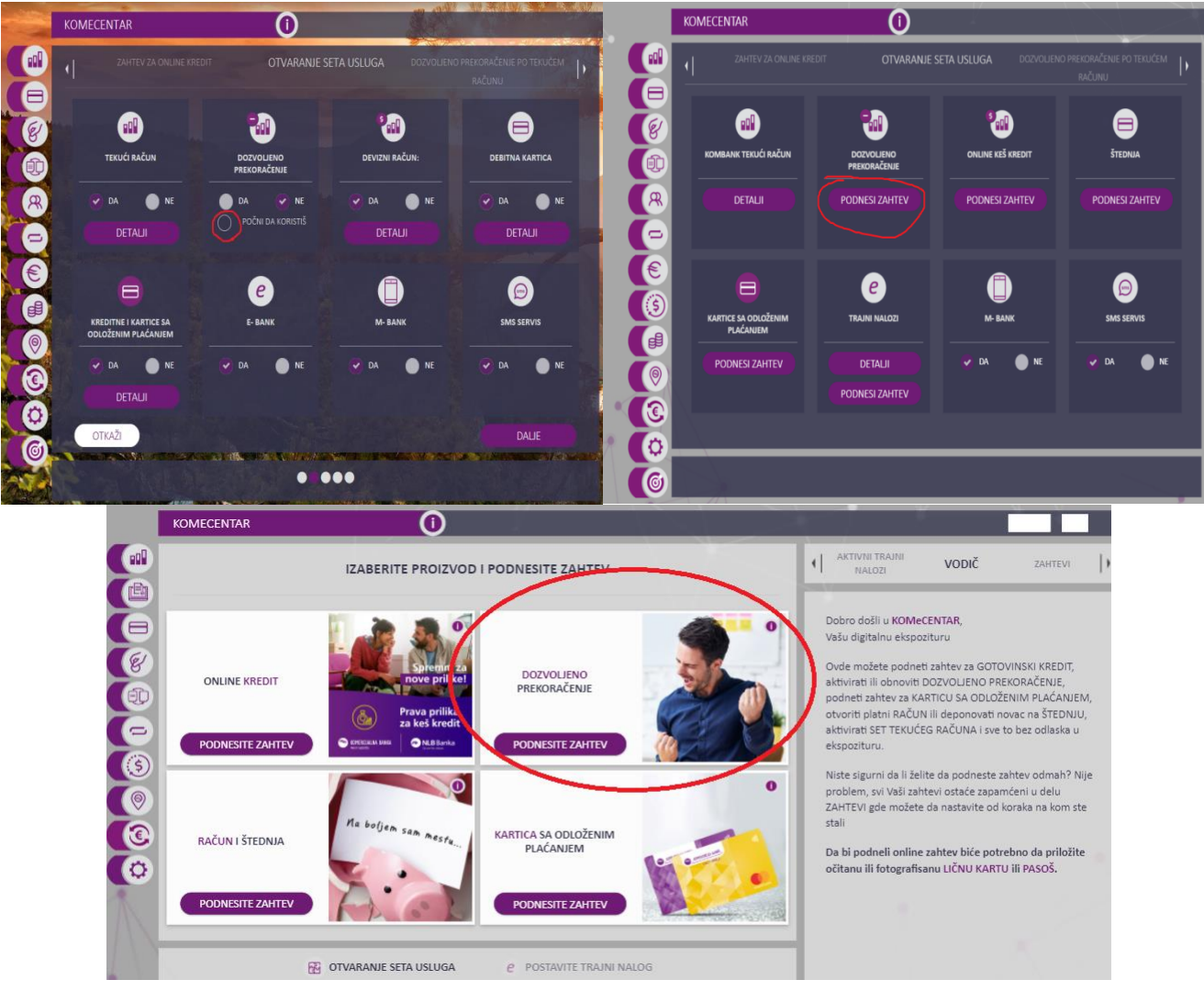

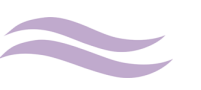

Potrebno je da:

- ✓ izaberete **period** iz padajućeg menija (ukoliko imate otvoren jedan od setova tekućih računa, maksimalan period je 36 meseci),
- ✓ korigujete ili ne iznos u zavisnosti od Vaših potreba,
- čekirate saglasnosti za korekciju roka i iznosa dozvoljenog prekoračenja od strane Banke, za pribavljanje Kreditnog biroa i zaduženje računa klijenta za iznos troškova povlačenja Kreditnog biroa,
- ✓ kliknete na opciju "Dalje"

|   | OTVARANJE SETA USLUGA                                                                                | DOZVOLJENO PREKORAČENJE<br>TEKUĆEM RAČUNU | PO DEBITNA KARTICA SA ODLOŽENIM                                                                            |
|---|----------------------------------------------------------------------------------------------------|-------------------------------------------|----------------------------------------------------------------------------------------------------|
|   | PERIOD                                                                                               |                                           | SAGLASAN SAM DA BANKA KORIGUJE ROK I<br>IZNOS LIMITA U SKLADU SA VISINOM<br>PRIMANJA I STATUSOM ZAPOSLENJA |
| R | - 103.000,00<br>IZNOS                                                                                |                                           | SAGLASAN SAM DA BANKA PRIBAVI IZVEŠTAJ<br>KREDITNOG BIROA                                                  |
|   | Pous le popunjeno predloženim izn<br>Limita koji je izračunat na osnovu p<br>Priliva po vašem računu | OSOM<br>ROSEČNOG                          | SAGLASAN SAM DA BANKA ZADUŽI MOJ<br>TEKUĆI RAČUN ZA TROŠKOVE KREDITNOG<br>BIROA U IZNOSU OD 246 RSD        |
|   |                                                                                                    |                                           |                                                                                                    |
|   |                                                                                                    |                                           |                                                                                                    |
| 0 |                                                                                                    |                                           |                                                                                                    |
|   | OTKAŽI                                                                                               | SNIMI                                     |                                                                                                    |

 priložite overenu potrebnu dokumentaciju (spisak potrebne dokumentacije Vam je dostupan na linku za "dodatna objašnjenja"), a zatim kliknete na "Dalje"

NAPOMENA: Ukoliko obnavljate dozvoljeno prekoračenje, a zaposleni ste na neodeđeno vreme i niste menjali poslodavca (imate važeću potvrdu o zaposlenju) nije potrebno da prilažete dokumentaciju već možete odmah kliknuti na dugme "Dalje".

|          | OTVARANJE SETA USLUGA                  | DOZVOLJENO PREKORAČENJE PO<br>TEKUĆEM RAČUNU | DEBITNA KARTICA SA ODLOŽENIM PLAĆANJEM        |
|----------|----------------------------------------|----------------------------------------------|-----------------------------------------------|
|          | POTREE                                 | 3NO JE DA PRILOŽITE SLEDEĆA DOKUM            | ENTA:                                         |
| <b>E</b> | POTVRDA O ZAPOSLENJU I VISINI PRIMANJA | DODATNA DOK                                  | UMENTACIJA                                    |
|          | IZABERITE FAIL                         | IZABERITE FA                                 | A.                                            |
| R        | DODATNA DOKUMENIALIJA                  | DODATNA DOK                                  | UMENTACIJA                                    |
|          | IZABERITE FAJL                         | IZABERITE FA                                 | IL                                            |
|          | DODATNA DOKUMENTACIJA                  |                                              |                                               |
| (5)      | IZABERITE FAIL                         | FORMAT DO<br>VELIČINE DI                     | DKUMENATA JPG, PNG, PDF, DOC, DOCX,<br>O 5 MB |
|          |                                        | NA OVOM LINE                                 | KU SE NALAZE DODATNA OBJAŠNJENJA              |
|          |                                        |                                              |                                               |
| 3        |                                        |                                              |                                               |
|          |                                        |                                              |                                               |
|          | ОТКАŽІ                                 |                                              | DALIE                                         |

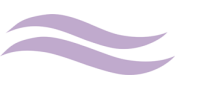

odaberete opciju na koji način želite da potpišete dokumentaciju:

✓ **Ekspozitura** - birate u kom gradu i kojoj ekspozituri želite da potpišete dokumentaciju.

<u>Napomena:</u> Ukoliko prvi put podnosite zahtev za dozvoljeno prekoračenje, potrebno je da izaberete najbližu ekspozituru radi potpisivanja menice. Klijenti koji obnavljaju dozvoljeno prekoračenje ne potpisuju ponovo menicu, ukoliko im je menica i dalje validna.

- Digitalno potpisivanje kvalifikovanim sertifikatom- ukoliko posedujete kvalifikovani sertifikat za elektronski potpis, sam proces potpisivanja dokumentacije u PDF formatu obavlja se elektronski. Ukoliko nemate aplikaciju za digitalno potpisivanje, istu možete preuzeti <u>ovde</u>. Banka će Vam nakon obrade zahteva dostaviti predmetnu dokumentaciju na mejl koju je potrebno da potpišete svojim kvalifikovanim sertifikatom (i tom prilikom nemojte zaključavati dokumenta). Tako potpisanu dokumentaciju je potrebno da vratite na email komecentar@kombank.com ili priložite kroz Vaš zahtev na elektronskoj banci, u okviru podnetog zahteva, opcija "dodaj dokument".
- Udaljeno potpisivanje dvofaktorskom autentifikacijom Ukoliko ste zahtev podneli u ekspozituri, a odlučili se za udaljeno potpisivanje ili ukoliko ste prilikom on line apliciranja odabrali udaljeno potpisivanje, obaveštavamo Vas da ugovor (vrednosti do 600.000 RSD) možete zaključiti uz korišćenje dva elementa za potvrđivanje korisničkog identiteta odnosno e-mail adrese i SMS OTP koda. Sam proces potpisivanja dokumentacije obavlja se elektronski tako što Vam Banka na e-mail adresu upućuje poruku koja u sebi sadrži ugovornu dokumentaciju koja je potpisana od strane Banke i putem koga će klijent, ukoliko je saglasan, pristupiti potpisivanju. Klijentu je na ovom linku obezbeđen uvid u svaki pojedinačan dokument i mogućnost da isti sačuva. Ukoliko ste saglasni sa dostavljenom dokumentacijom, pre potpisivanja, u obavezi ste da istu lokalno – na svom uređaju preuzmete odnosno sačuvate pripadajuće primerke sve dokumentacije. Nakon toga, možete pristupiti zaključenju ugovora korišćenjem dva elementa za potvrđivanje korisničkog identiteta, i to e-mail adresu i broj mobilnog telefona. Na stranici koja se otvara klikom na link iz e-mail-a imate opciju da inicirate dobijanje SMS OTP koda na prijavljeni broj mobilnog telefona. Dobijeni OTP kod unosite u naznačeno mesto. Potvrdom unosa OTP koda zaključili ste sa Bankom ugovor na daljinu.

NAPOMENA: S obzirom na to da dobijeni OTP kod ima ograničeno vremensko trajanje, u slučaju isteka važnosti dobijenog OTP koda, kllijent može inicirati slanje novog. Ukoliko klijent do 21:30.00 u danu u kojem je primio e-mail ne zaključi ugovor na daljinu za odobrenje plasmana, automatski se onemogućava zaključenje ugovora po tom e-mail-u. Sutradan (od 9h) Banka klijentu prosleđuje novi e-mail po kojem klijent može zaključiti ugovor na daljinu do isteka dana. Isto je neophodno zbog osvežavanja finansijskih podataka ponude, obaveznih elemenata ugovora i (u zavisnosti od vrste plasmana) plana otplate i Banka će ovaj postupak ponavljati do isteka roka za zaključenje ugovora na daljinu. Klijent ima rok od 5 dana nakon odobrenja plasmana da sa Bankom zaključi ugovor na daljinu. Ukoliko po isteku 5-og dana klijent ne zaključi ugovor na daljinu, smatraće se da je od istog odustao.

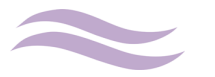

| •       |                              | DOZVOLJENO<br>TEKUĆ         | ) PREKORAČENJE PO<br>ČEM RAČUNU       | KARTICA SA ODLOŽENIM PLAČANJEM                             | Þ     |
|---------|------------------------------|-----------------------------|---------------------------------------|------------------------------------------------------------|-------|
|         |                              | KAKO ŽELITE DA P            | OTPIŠETE DOKUMENT                     | A?                                                         |       |
| (       |                              |                             | NO POTPISIVANJE<br>wanim sertifikatom | UDALIENO POTPISIVANJE<br>Putem maila I jednokratne lozinke |       |
| PROSTO  | R 74 LINOS INFORMACIJA 74 KI | IIENTA                      | EMAIL                                 | DAMIRCVEJIC@GMAI                                           | LCOM  |
|         |                              |                             | TELEFON                               | 3816922                                                    | 76581 |
|         |                              |                             | OPERATER                              |                                                            | VIP   |
| PARAM   | ETRIZACIJA BANKE.            |                             | kodova upućer                         | ih na navedeni mail i mobilni telefon.                     |       |
| IZAB    | ERITE FAIL                   |                             | FORMAT D<br>VELIČINE D                | okumenata JPG, PNG, PDF, DOC, D<br>O 5 MB                  | ocx,  |
| UKOLIKO | D NEMATE VAŽEĆU MENICU D     | EPONOVANU U B/<br>POTPISATI | ANCI, MOLIMO VAS DA<br>DOKUMENTACIJU  | IZABERETE EKSPOZITURU U KOJOJ (                            | ETE   |
|         | OTKAŽI                       |                             | (                                     | DALJE                                                      |       |

Nakon uspešno podnetog zahteva, kontaktiraće Vas zaposleni KOMeCentra za dalji dogovor oko zaključenja Ugovora. Ukoliko ste odabrali da dokumentaciju potpišete u ekspozituri dogovorićete se kada Vam to najviše odgovara, a ukoliko ste se odlučili za digitalno potpisivanje nakon obrade Vašeg zahteva, Banka će Vam omogućiti udaljeno potpisivanje (kvalifikovanim sertifikatom ili dvofaktorskom autentifikacijom – u zavisnosti od toga šta ste odabrali).

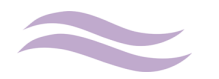

# PODNOŠENJE ZAHTEVA ZA KARTICU SA ODLOŽENIM PLAĆANJEM

Ukoliko želite da odložite svoja plaćanja, možete da aplicirate za <u>karticu sa odloženim plaćanjem</u> putem WEB-a.

Visina limita po kartici zavisi od visine mesečnih primanja i postojećih zaduženja klijenta – limit se odobrava maksimalno u visini jedne prosečne zarade/penzije.

U okviru opcije KOMeCENTAR "Kartice sa odloženim plaćanjem" možete podneti zahtev za karticu sa odloženim plaćanjem.

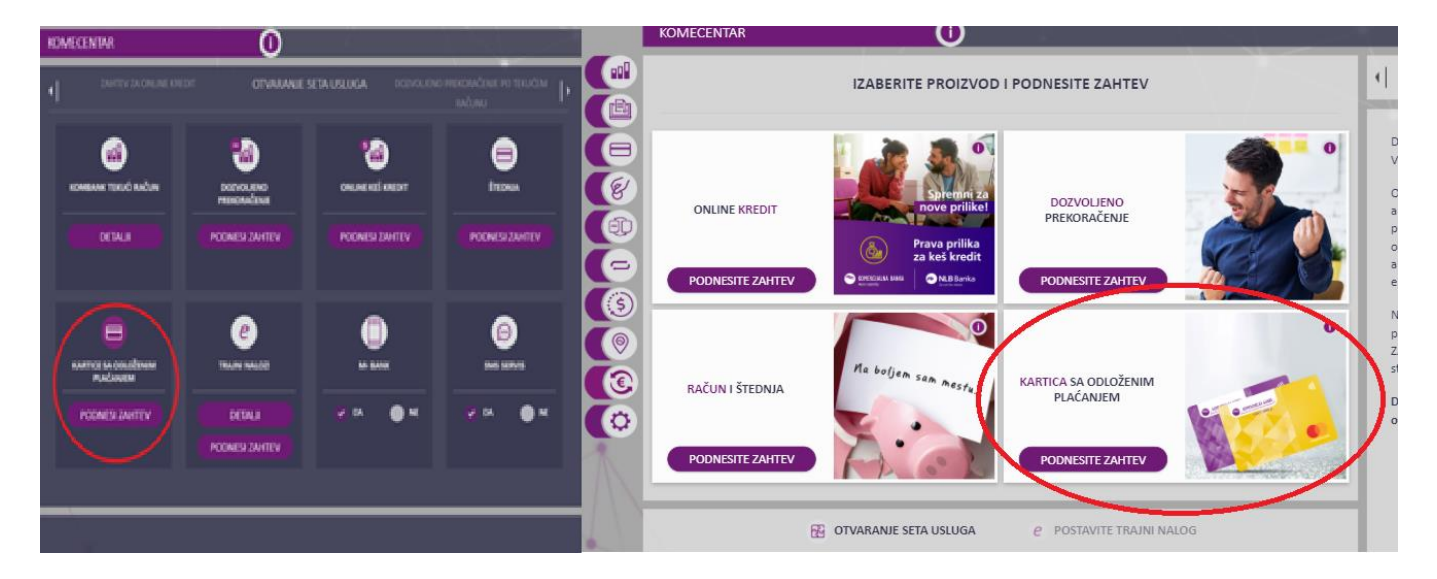

Potrebno je da:

- odaberete iz padajućeg menija željenu karticu,
- ✓ odredite iznos u zavisnosti od Vaših potreba,
- označite saglasnost za: korekciju iznosa limita od strane Banke, pribavljanje izveštaja Kreditnog biroa i zaduženje računa klijenta za iznos troškova povlačenja izveštaja Kreditnog biroa,
- zatim klikom na "Dalje" pređete na stranu sa ličnim podacima (i iste ažurirate po potrebi),

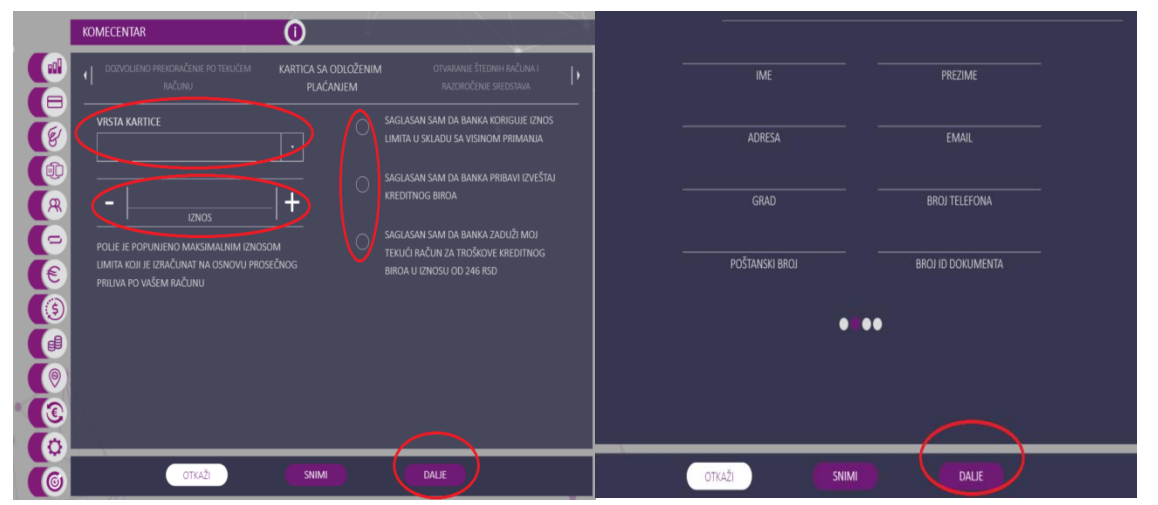

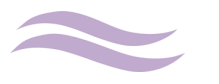

 priložite overenu potrebnu dokumentaciju (spisak potrebne dokumentacije Vam je dostupan na linku za "dodatna objašnjenja"), a zatim kliknete na "Dalje",

| DODATNA DOKUMENTACIJA | DODATNA DOKUMENTACIJA                       |
|-----------------------|---------------------------------------------|
| IZABERITE FAIL        | IZABERITE FAIL                              |
| DODATNA DOKUMENIALIJA | DODATNA DOKUMENTACUA                        |
| IZABERITE FAJL        | IZABERITE FAIL                              |
| DODATNA DOKUMENTACUA  |                                             |
| IZABERITE FAIL        | VELIČINE DO 5 MB                            |
|                       | NA OVOM LINKU SE NALAZE DODATNA OBJAŠNJENJA |
|                       |                                             |
|                       |                                             |
|                       | ••••                                        |

 ✓ odaberete opciju na koji način želite da potpišete dokumentaciju: Ekspozitura / Digitalno potpisivanje (<u>NAPOMENA</u>: Ukoliko se odlučite da dokumentaciju potpišete digitalno, biće potrebno da u ovom koraku priložite očitanu LK kao i da odaberete ekspozituru u kojoj želite da preuzmete karticu).

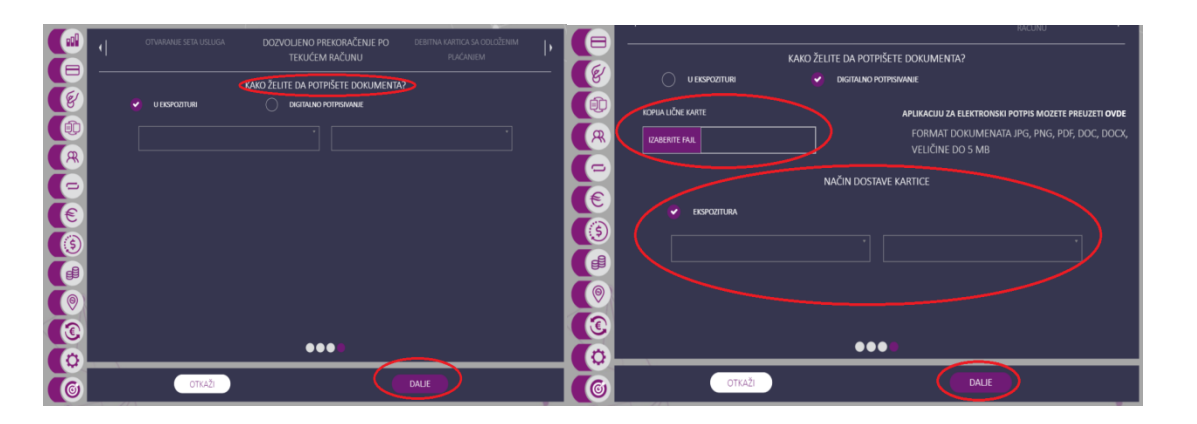

Ukoliko ste koristili digitalno potpisivanje, pregled svih digitalno potpisanih dokumenata imate u okviru opcije KOMeCENTAR - "Arhiva digitalnih potpisa".

|                                                                                                    | KARTICA SA ODLOŽENIM<br>PLAĆANJEM | OTVARANJE ŠTEDNIH RAČUNA I RAZOROČENJE SREDSTAVA                                                    | ZAHTEVI                                         | AKTIVNI TRAINI<br>NALOZI                                                                 |
|----------------------------------------------------------------------------------------------------|-----------------------------------|----------------------------------------------------------------------------------------------------|-------------------------------------------------|------------------------------------------------------------------------------------------|
| VRSTA KARTICE                                                                                               |                                   | SAGLASAN SAM DA BANKA KORIGUJE IZNOS<br>LIMITA U SKLADU SA VISINOM PRIMANJA                         |                                                 |                                                                                          |
| -                                                                                                    | O                                 | SAGLASAN SAM DA BANKA PRIBAVI IZVEŠTAJ<br>KREDITNOG BIROA                                           | ADZ_BDK.PDF<br>PORESKO REŠENJE I DOK            | ZAHTEV 11059 🕹<br>ZAHTEV 15508 🕹                                                         |
| POLJE JE POPUNJENO MAKSIMALNIM IZNOSO<br>UMITA KOJI JE IZRAČUNAT NA OSNOVU PROSE<br>PRILIVA PO VAŠEM RAČUNU | m O<br>čnog                       | SAGLASAN SAM DA BANKA ZADUŽI MOJ<br>TEKUĆI RAČUN ZA TROŠKOVE KREDITNOG<br>BIROA U IZNOSU OD 246 RSD | OPSTI USLOVI IZDAVANJA<br>ID DOKUMENT_16100.PDF | ZAHTEV 15679         L           ZAHTEV 16098         L           ZAHTEV 16100         L |
| (3)<br>(#)                                                                                                  |                                   |                                                                                                    | ID DOKUMENT_16101.PDF<br>OPSTI USLOVI IZDAVANJA | ZAHTEV 16101 🕹<br>ZAHTEV 16102 🛓                                                         |
|                                                                                                    |                                   |                                                                                                    | 1                                               |                                                                                          |
| СО                                                                                                    |                                   | DALIE                                                                                               | -                                               |                                                                                          |

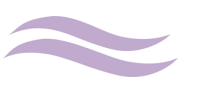

Nakon uspešno podnetog zahteva, kontaktiraće Vas zaposleni KOMeCentra za dalji dogovor oko zaključenja Ugovora. Ukoliko ste odabrali da dokumentaciju potpišete u ekspozituri dogovorićete se kada Vam to najviše odgovara (kada kartica bude izrađena i spremna za preuzimanje, dobićete sms obaveštenje), a ukoliko ste se odlučili za digitalno potpisivanje nakon obrade Vašeg zahteva, Banka će Vam na email adresu, koju ste naveli, dostaviti dokumentaciju koju je potrebno da potpišete kvalifikovanim digitalnim sertifikatom. Ovako potpisanu dokumentaciju je potrebno da vratite na email <u>komecentar@kombank.com</u> ili priložite kroz Vaš zahtev na elektronskoj banci, u okviru podnetog zahteva, opcija "dodaj dokument".

Za sve nedoumice i nejasnoće slobodno se možete obratiti KOMeCENTRU putem video poziva, četa, email-a ili pozivanjem telefona.

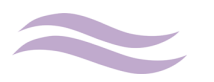

# OTVARANJE ŠTEDNIH RAČUNA I RAZOROČENJE SREDSTAVA

U okviru Zahteva za otvaranje štednih računa i razoročenje sredstava, možete da uradite sledeće:

1. Otvaranje dinarskih i deviznih platnih računa (Otvaranje avista štednog računa)

U okviru opcije "Tip računa" potrebno je da izaberete da li želite da otvorite dinarski ili devizni račun. Ukoliko ste izabrali dinarski račun u okviru opcije "Valuta" pojaviće se valuta RSD. Za devizni račun, iz padajućeg menija "Valuta", možete da izaberete sledeće valute : EUR, AUD, CAD, DKK, JPY, NOK, RUB, SEK, GBP, USD i CNY. U sledećem koraku, na koji prelazite klikom na "Dalje", proveravate ispravnost Vaših ličnih podataka, koji će biti sadržani u Ugovorima i ostaloj dokumentaciji. Treći korak Vam daje mogućnost izbora načina potpisivanja dokumentacije.

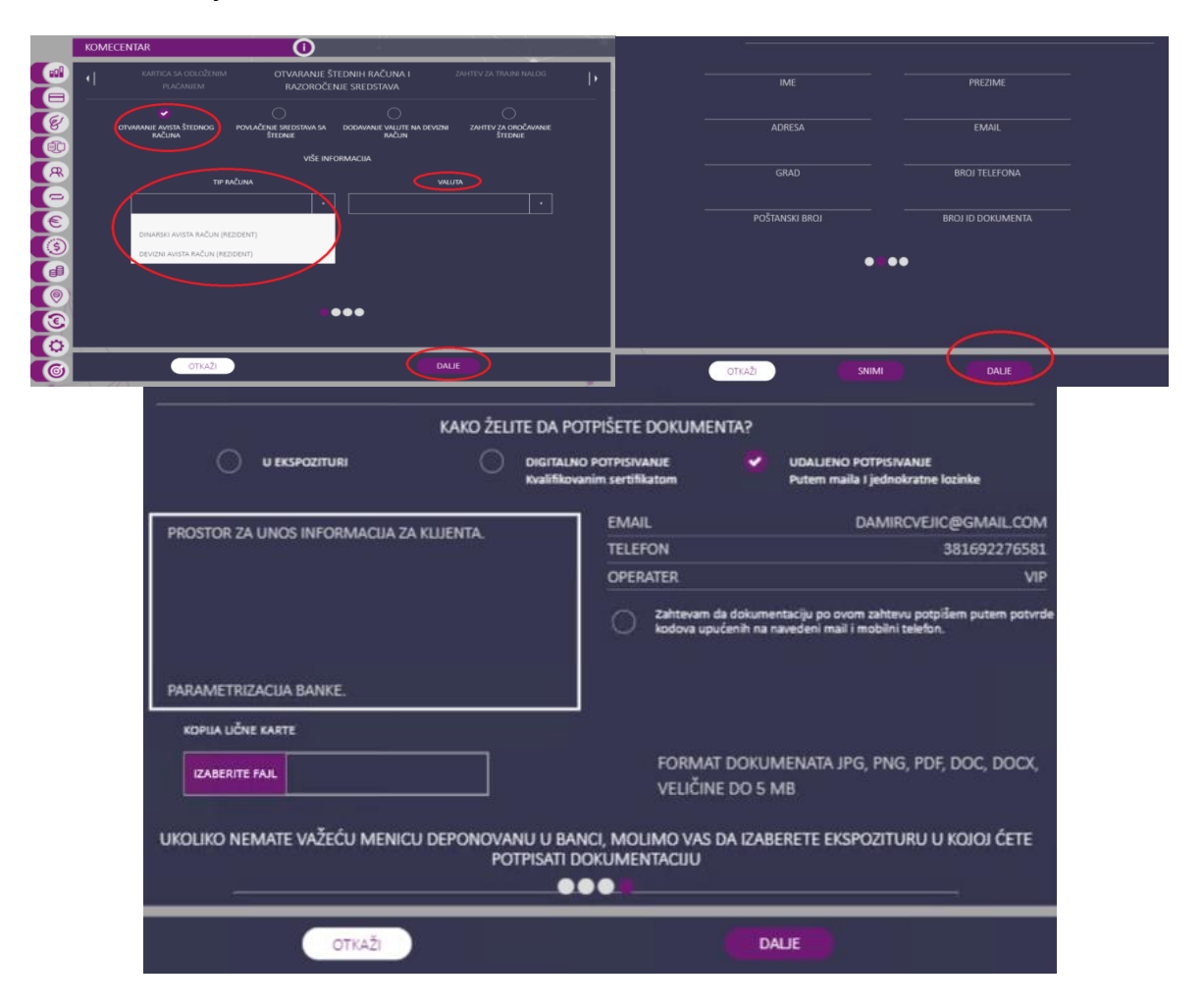

Nakon uspešno podnetog zahteva, kontaktiraće Vas zaposleni KOMeCentra za dalji dogovor oko zaključenja Ugovora. Ukoliko ste odabrali da dokumentaciju potpišete u ekspozituri dogovorićete se kada Vam to najviše odgovara, a ukoliko ste se odlučili za digitalno potpisivanje nakon obrade Vašeg zahteva, Banka će Vam omogućiti udaljeno potpisivanje (kvalifikovanim sertifikatom ili dvofaktorskom autentifikacijom – u zavisnosti od toga šta ste odabrali)

✓ Digitalno potpisivanje kvalifikovanim sertifikatom- ukoliko posedujete kvalifikovani sertifikat za elektronski potpis, sam proces potpisivanja dokumentacije u PDF formatu obavlja se elektronski. Ukoliko nemate aplikaciju za digitalno potpisivanje, istu možete <u>www.kombank.com</u>, kontakt centar 011 20 18 600 i 0700 800 900, kontakt.centar@kombank.com Strana 15 od 18

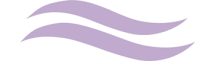

Korisničko uputstvo-KOMeCENTAR

preuzeti <u>ovde</u>. Banka će Vam nakon obrade zahteva dostaviti predmetnu dokumentaciju na mejl koju je potrebno da potpišete svojim kvalifikovanim sertifikatom (I tom prilikom nemojte zaključavati dokumenta). Tako potpisanu dokumentaciju je potrebno da vratite na email komecentar@kombank.com ili priložite kroz Vaš zahtev na elektronskoj banci, u okviru podnetog zahteva, opcija "dodaj dokument".

✓ Udaljeno potpisivanje dvofaktorskom autentifikacijom – Ugovor možete zaključiti uz korišćenje dva elementa za potvrđivanje korisničkog identiteta odnosno e-mail adrese i SMS OTP koda. Sam proces potpisivanja dokumentacije obavlja se elektronski tako što Vam Banka na e-mail adresu upućuje poruku koja u sebi sadrži ugovornu dokumentaciju koja je potpisana od strane Banke i link putem koga će klijent, ukoliko je saglasan, pristupiti potpisivanju. Klijentu je obezbeđen uvid u svaki pojedinačan dokument i mogućnost da isti sačuva. Ukoliko ste saglasni sa dostavljenom dokumentacijom, pre potpisivanja, u obavezi ste da istu lokalno – na svom uređaju preuzmete odnosno sačuvate pripadajuće primerke sve dokumentacije. Nakon toga, možete pristupiti zaključenju ugovora korišćenjem dva elementa za potvrđivanje korisničkog identiteta, i to e-mail adresu i broj mobilnog telefona. Na stranici koja se otvara klikom na link iz e-mail-a imate opciju da inicirate dobijanje SMS OTP koda na prijavljeni broj mobilnog telefona. Dobijeni OTP kod unosite u naznačeno mesto. Potvrdom unosa OTP koda zaključili ste sa Bankom ugovor na daljinu.

NAPOMENA: S obzirom na to da dobijeni OTP kod ima ograničeno vremensko trajanje, u slučaju isteka važnosti dobijenog OTP koda, kllijent može inicirati slanje novog.). Kod zaključivanja ugovora o otvaranju seta usluga i otvaranju dinarskog i deviznog platnog račun , klijent ima rok od 5 dana da dokumentaciju potpiše. Ukoliko po isteku 5-og dana do 18:00 ne zaključi ugovor na daljinu, smatraće se da je od istog odustao.

#### 2. Povlačenje sredstava sa štednje

Izaberite iz padajućeg menija "Tip računa, da li želite da razoročite dinarsko ili devizno oročenje. Nakon izbora tipa računa i valute oročenih sredstava, imaćete pregled svih štednih računa za koje je moguće putem WEB-a uraditi povlačenje sredstava.

Napominjemo da obratite pažnju na <u>korekciju</u> <u>kamate</u> koja se vrši ukoliko dođe do prevremenog povlačenja sredstava u skladu sa Ugovorom. Putem WEB-a možete da povučete samo<u>sva sredstva na računu i zatvorite račun</u>, delimično povlačenje sredstva u skladu sa Ugovorom je omogućeno isključivo u ekspoziturama.

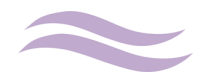

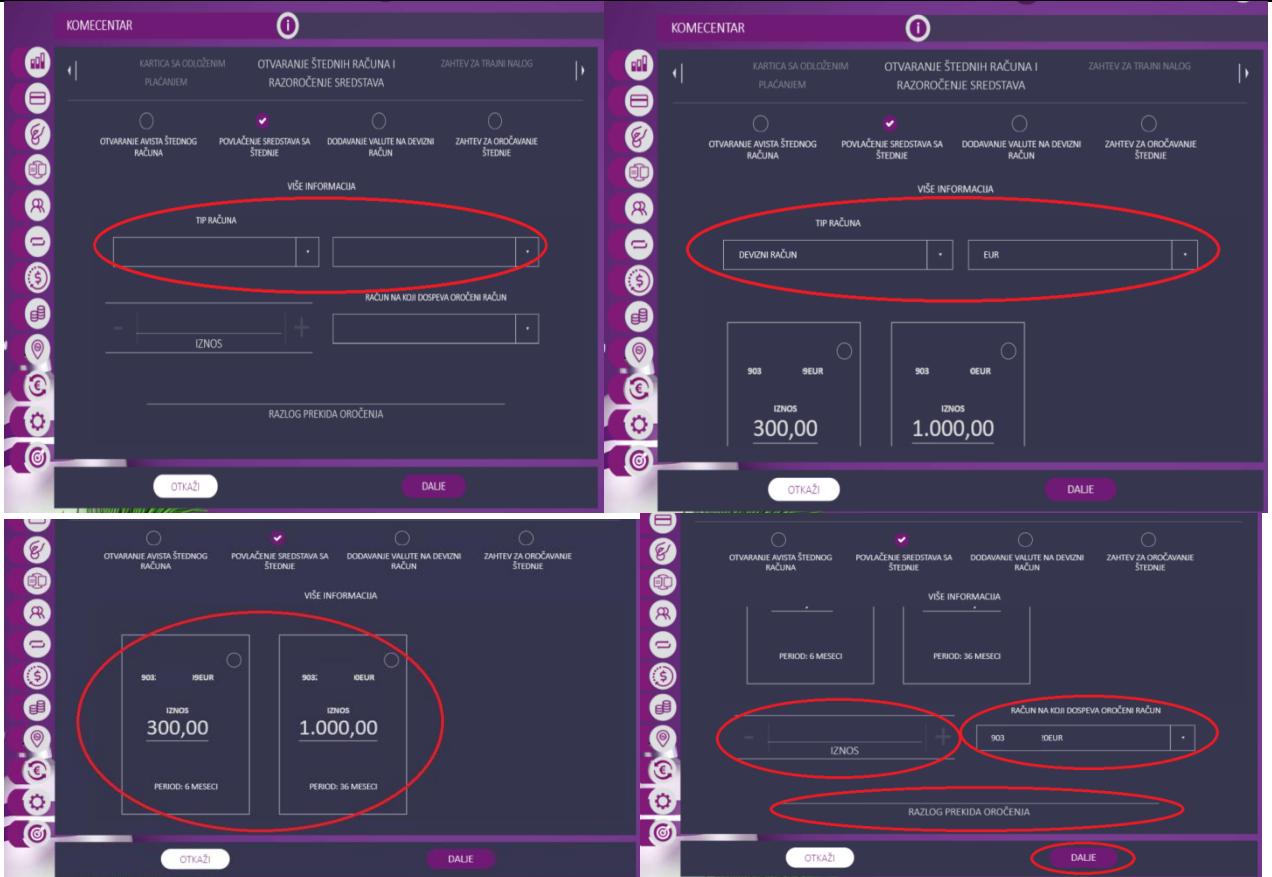

Izaberite račun na koji želite da se sredstva prenesu, nakon zatvaranja oročenog računa. Ukoliko ne posedujete aktivan dinarski /devizni račun potrebno je prvo da ga otvorite kroz opciju "Otvaranje avista štednog računa". Obavezno unesite razlog povlačenja sredstava i zatvaranja računa oročene štednje.

Nakon što kliknete na Dalje, Vaš zahtev će biti prosleđen zaposlenima u KOMeCentru koji će Vas kontaktirati tokom obrade istog. <u>Tek nakon završene obrade</u> zahteva sredstva su razoročena i nalaze se na računu koji ste odabrali za dospeće sredstava.

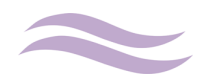

### 3. Dodavanje valute na devizni račun

Opciju koju koristite kada želite da na postojeći devizni račun dodate još neke valute koje su Vam potrebne, a u skladu sa Ugovorom koji ste potpisali za taj devizni račun.

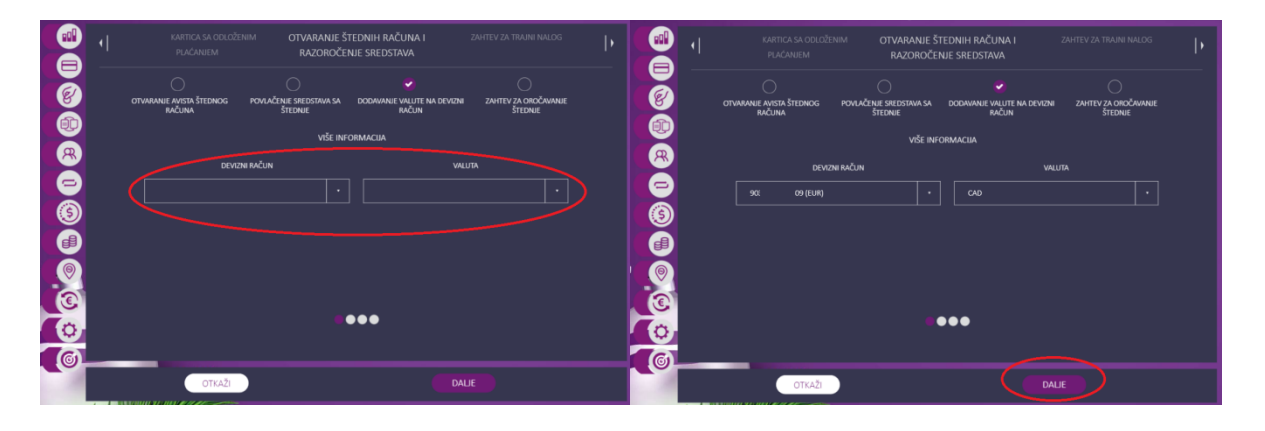

Klikom na "Dalje" Vaš zahtev se prosleđuje zaposlenima u KOMeCentru koji će izvršiti dodavanje željene valute na Vaš devizni račun.

### 4. Podnošenje zahteva za otvaranje oročene štednje

Preduslov za podnošenje zahteva za <u>dinarsku</u> ili <u>deviznu</u> oročenu štednju je da imate položena sredstva na dinarskom/ deviznom računu ili tekućem računu. Izaberite tip oročene štednje, koji je dostupan na WEB-u, u zavisnosti da li želite dinarsko/devizno oročenje i na koji period. Ostale vrste oročene štednje koje su u ponudi Banke su dostupne u našim ekspoziturama.

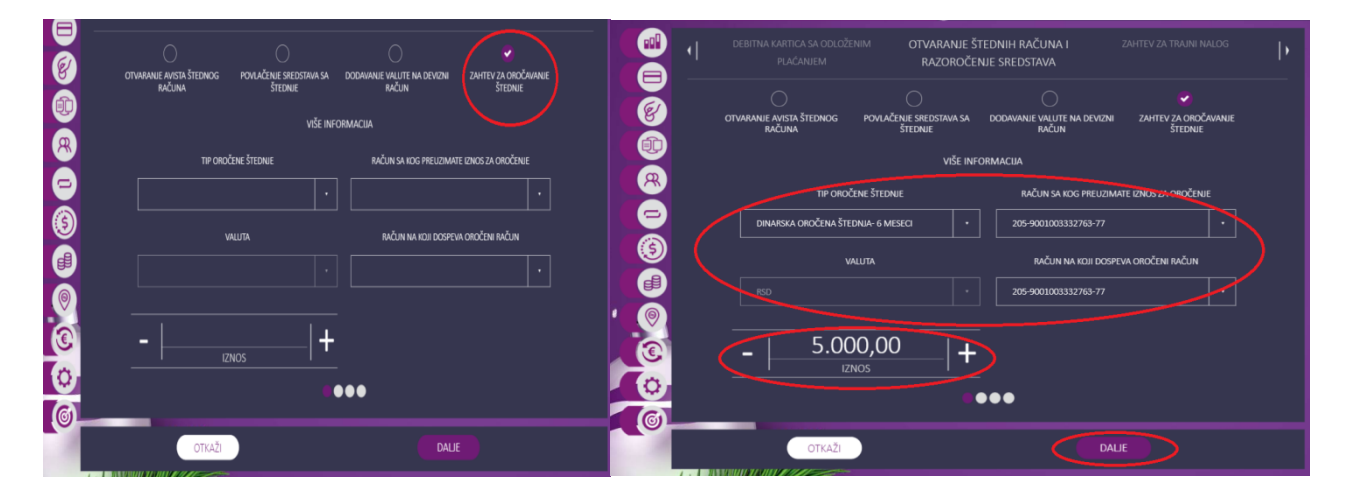

"Račun sa kog preuzimate iznos za oročenje" je račun na kojem se nalaze sredstva koja želite da oročite. "Račun na koji dospeva oročeni račun" je račun gde će se novac prebaciti nakon isteka oročenja. Iznos koji se oročava je ograničen minimalnim iznosom koji je predefinisan u skladu sa opisom proizvoda i maksimalnim iznosom koji je na raspolaganju na računu sa kog se povlače sredstva. Klikom na "Dalje" prelazite na sledeći korak gde proveravate ispravnost Vaših ličnih podataka koji će biti sadržani u Ugovorima i ostaloj dokumentaciji. Treći korak Vam daje mogućnost izbora načina potpisivanja dokumentacije.

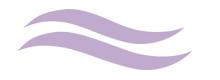

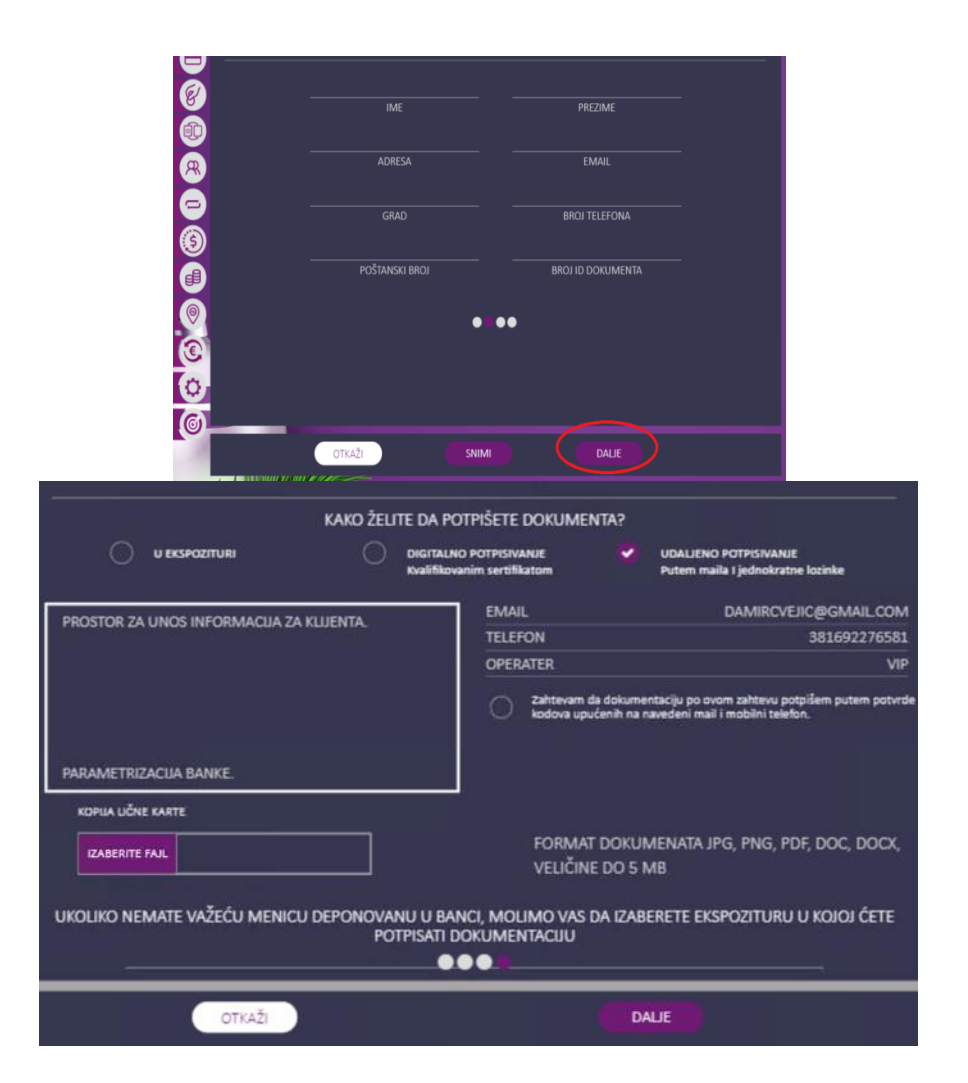

Nakon uspešno podnetog zahteva, kontaktiraće Vas zaposleni KOMeCentra za dalji dogovor oko zaključenja Ugovora. Ukoliko ste odabrali da dokumentaciju potpišete u ekspozituri dogovorićete se kada Vam to najviše odgovara, a ukoliko ste se odlučili za digitalno potpisivanje nakon obrade Vašeg zahteva, Banka će Vam omogućiti udaljeno potpisivanje (kvalifikovanim sertifikatom ili dvofaktorskom autentifikacijom – u zavisnosti od toga šta ste odabrali)

- Digitalno potpisivanje kvalifikovanim sertifikatom- ukoliko posedujete kvalifikovani sertifikat za elektronski potpis, sam proces potpisivanja dokumentacije u PDF formatu obavlja se elektronski. Ukoliko nemate aplikaciju za digitalno potpisivanje, istu možete preuzeti <u>ovde</u>. Banka će Vam nakon obrade zahteva dostaviti predmetnu dokumentaciju na mejl koju je potrebno da potpišete svojim kvalifikovanim sertifikatom (I tom prilikom nemojte zaključavati dokumenta). Tako potpisanu dokumentaciju je potrebno da vratite na email komecentar@kombank.com ili priložite kroz Vaš zahtev na elektronskoj banci, u okviru podnetog zahteva, opcija "dodaj dokument". Debitnu karticu možete preuzeti u željenoj ekspozituri.
- Udaljeno potpisivanje dvofaktorskom autentifikacijom Ugovor možete zaključiti uz korišćenje dva elementa za potvrđivanje korisničkog identiteta odnosno e-mail adrese i SMS OTP koda. Sam proces potpisivanja dokumentacije obavlja se elektronski tako što

www.kombank.com, kontakt centar 011 20 18 600 i 0700 800 900, kontakt.centar@kombank.com

Strana 19 od 18

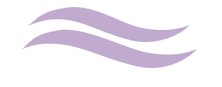

Korisničko uputstvo-KOMeCENTAR

Vam Banka na e-mail adresu upućuje poruku koja u sebi sadrži ugovornu dokumentaciju koja je potpisana od strane Banke i link putem koga će klijent, ukoliko je saglasan, pristupiti potpisivanju te dokumentacije. Klijentu je u ovom mejlu obezbeđen uvid u svaki pojedinačan dokument i mogućnost da isti sačuva. Ukoliko ste saglasni sa dostavljenom dokumentacijom, pre potpisivanja, u obavezi ste da istu lokalno – na svom uređaju preuzmete odnosno sačuvate pripadajuće primerke sve dokumentacije. Nakon toga, možete pristupiti zaključenju ugovora korišćenjem dva elementa za potvrđivanje korisničkog identiteta, i to e-mail adresu i broj mobilnog telefona. Na stranici koja se otvara klikom na link iz e-mail-a imate opciju da inicirate dobijanje SMS OTP koda na prijavljeni broj mobilnog telefona. Dobijeni OTP kod unosite u naznačeno mesto. Potvrdom unosa OTP koda zaključili ste sa Bankom ugovor na daljinu.

NAPOMENA: S obzirom na to da dobijeni OTP kod ima ograničeno vremensko trajanje, u slučaju isteka važnosti dobijenog OTP koda, kllijent može inicirati slanje novog. Ukoliko klijent do 18:00:00 dana u kojem je primio e-mail ne zaključi ugovor na daljinu, smatraće se da je od istog odustao.

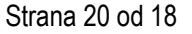

## PODNOŠENJE ZAHTEVA ZA OTVARANJE TRAJNOG NALOGA

<u>Trajni nalog</u> predstavlja nalog kojim od Banke zahtevate da u određenim vremenskim periodima sa Vašeg računa uplaćuje/usmerava sredstva na druge račune.

## 1) TRAJNI NALOG U OKVIRU MOJIH KOMBANK RAČUNA

Trajni nalog u okviru mojih Kombank računa predstavlja prenos sredstava između tekućih, dinarskih i deviznih računa po kojima ste vlasnik/zastupnik/staratelj/ovlašćeno lice.

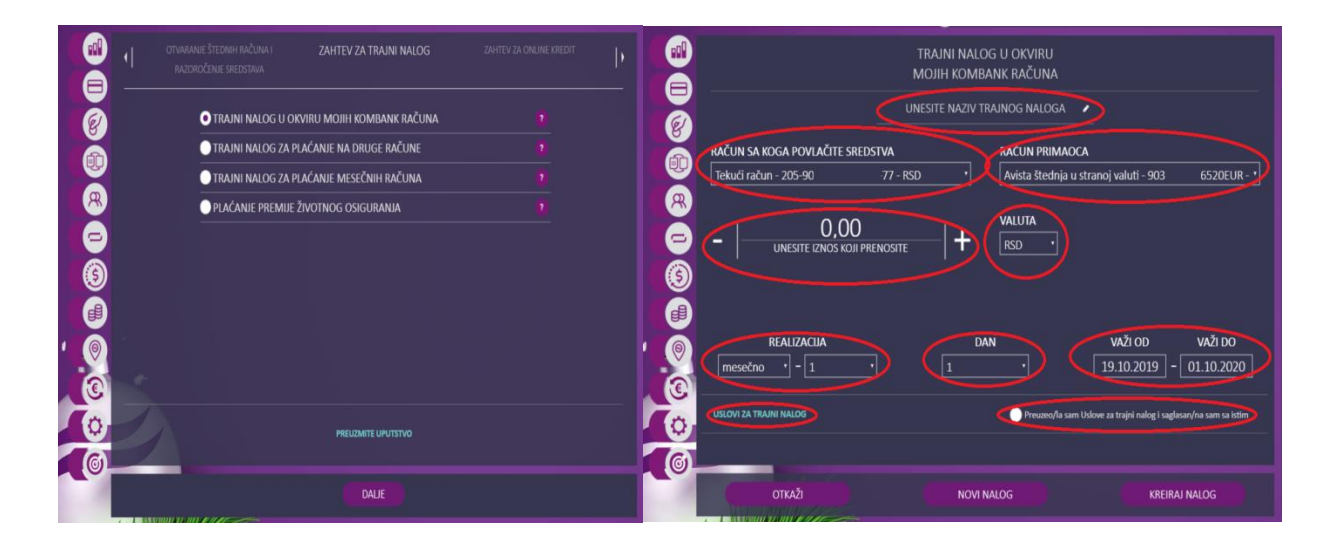

- Unesite naziv trajnog nalog po svojoj želji.
- Odaberite račun sa kog će se povlačiti sredstva
- Odaberite račun primaoca (na koji će se prenositi sredstva)
- Unesite iznos koji prenosite
- I valutu u kojoj prenosite (ukoliko je dostupno)

Kreiranje trajnog naloga zahteva da definišete i sledeće:

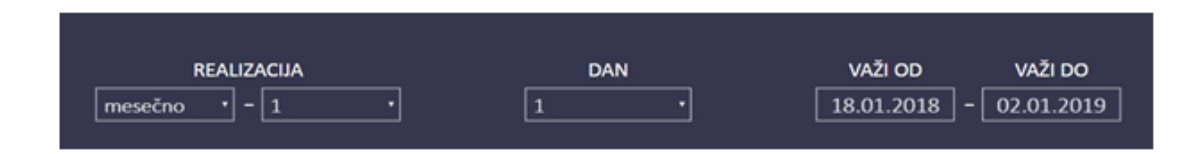

• Realizacija:

U padajućem meniju imate predefinisane sledeće periode :

- mesečno (Odabirom broja definišete periodiku ponavljanja. Ukoliko izaberete npr. broj 1 trajni nalog će se ponavljati svakog meseca, ukoliko unesete broj 3 trajni nalog će se ponavljati na svakih 3 meseca..)

- godišnje

- poslednjeg dana u mesecu (Poslednji dani u mesecu (29,30,31) se menjaju u zavisnosti od meseca. Trajni nalog se ponavlja svakog meseca i to poslednjeg

www.kombank.com, kontakt centar 011 20 18 600 i 0700 800 900, kontakt.centar@kombank.com

Strana 21 od 18

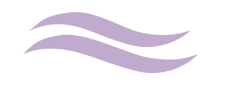

#### dana u mesecu )

- dnevno (Odabirom broja definišete periodiku ponavljanja . Ukoliko izaberete npr. broj 1 trajni nalog će se ponavljati svakog dana, ukoliko unesete broj 3 trajni nalog će se ponavljati na svakih 3 dana..)

• Dan:

Ukoliko ste izabrali realizaciju mesečno ili godišnje, izaberite željeni datum tj. dan realizacije trajnog naloga.

• "VAŽI OD" i "VAŽI DO"

Period važenja trajnog naloga određujete u poljima "VAŽI OD" i "VAŽI DO" gde unosite od kog datuma želite da se aktivirate trajni nalog i do kog datuma treba da bude aktivan. Obavezno unesite tri dana kasnije od datuma kada se trajni nalog realizuje.

Pročitajte uslove za trajni nalog i ako ste saglasni potvrdite svoju saglasnost.

### Napomena:

Ukoliko se trajni nalog ne izvrši jer nema sredstava, pokušavaće se naplata u celosti svakog narednog dana do datuma važenja trajnog naloga ili gašenja trajnog naloga.

### 2) TRAJNI NALOG ZA PLAĆANJE NA DRUGE RAČUNE

Trajni nalog za plaćanje na druge račune omogućava prenos sredstava u dinarima sa Vašeg tekućeg računa na druge račune (pravna i fizička lica u i van Banke). Pored naziva trajnog naloga, naziva i adrese primaoca, računa primaoca (i poziva na broj po potrebi), fiksnog iznosa u dinarima, potrebno je da unesete i šifru plaćanja iz padajućeg menija. Periodika ponavljanja i realizacije trajnog naloga se određuje na isti način kao i kod Trajnih naloga u okviru mojih Kombank računa.

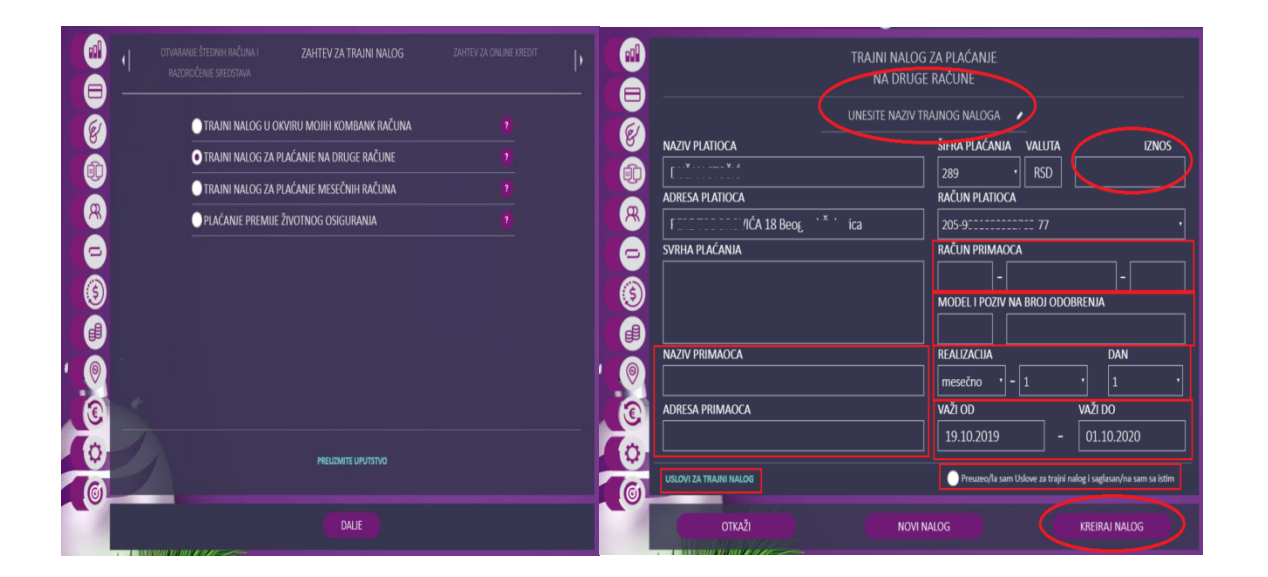

### Pročitajte uslove za trajni nalog i ako ste saglasni potvrdite svoju saglasnost.

### Napomena:

Ukoliko se trajni nalog ne izvrši jer nema sredstava, pokušavaće se naplata u celosti svakog narednog dana do datuma važenja trajnog naloga ili gašenja trajnog naloga.

### 3) TRAJNI NALOG ZA PLAĆANJE MESEČNIH RAČUNA

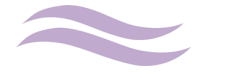

Trajni nalog za plaćanje mesečnih računa omugućava vršenje kontinuiranog plaćanja računa sa Vašeg tekućeg računa u dinarima u korist nosioca usluga sa kojima je Banka zaključila ugovor. Iz polja "Račun primaoca" birate prema kome želite da uspostavite trajni nalog:

|   | 4 | OTVARANJE ŠTEDNIH RAČUNA I<br>RAZOROČENJE SREDSTAVA | ZAHTEV ZA TRAINI NALOG      | ZAHTEV ZA ONUNE KREDIT | þ |         |                           | TRA        | JNI NALOG<br>MESEČNIH | ZA PLAĆANJE<br>I RAČUNA                                          |
|---|---|-----------------------------------------------------|-----------------------------|------------------------|---|---------|---------------------------|------------|-----------------------|------------------------------------------------------------------|
| Ø |   | TRAJNI NALOG U O                                    | ikviru mojih kombank računa |                        |   | Ø       |                           |            | SITE NAZIV TI         | RAINOG NALOGA                                                    |
|   |   | 🔵 TRAJNI NALOG ZA I                                 | PLAĆANJE NA DRUGE RAČUNE    |                        |   |         | RAČUN SA KOGA POVLAČITE S | REDSTVA    |                       | RAČUN PRIMAOCA                                                   |
|   |   | • TRAJNI NALOG ZA I                                 | PLAĆANJE MESEČNIH RAČUNA    |                        |   |         | Tekući račun - 205-90     | 3-77 - RSD |                       | JKP INFOSTAN-TN fajl - 16000000003465595 •                       |
| 8 |   | O PLAĆANJE PREMIJE                                  | ŽIVOTNOG OSIGURANIA         |                        |   | R       |                           |            |                       | REFERENCA                                                        |
| 9 |   |                                                     |                             |                        |   | 9       |                           |            |                       |                                                                  |
| Ø |   |                                                     |                             |                        |   | $\odot$ |                           |            |                       |                                                                  |
| Ă |   |                                                     |                             |                        |   |         |                           |            |                       |                                                                  |
|   |   |                                                     |                             |                        |   |         |                           |            |                       |                                                                  |
|   |   |                                                     |                             |                        |   |         |                           |            |                       | FORMAT DOKUMENATA JPG, PNG, PDF, BMP, VELIČINE                   |
|   |   |                                                     |                             |                        | _ | હ       |                           |            |                       | DO 5 MB                                                          |
| 0 |   |                                                     | PREUZMITE UPUTSTVO          |                        |   | 0       | USLOVI ZA TRAJNI NALOG    |            |                       | Preuzeo/la sam Uslove za trajni nalog i saglasar/na sam sa istim |
| 6 |   |                                                     |                             |                        |   | 6       |                           |            |                       |                                                                  |
|   |   |                                                     | DALJE                       |                        |   |         | ΟΤΚΑΖΊ                    |            | NOVIN                 | IALOG KREIRAJ NALOG                                              |
|   |   |                                                     |                             |                        |   |         |                           |            |                       |                                                                  |

#### • EPS Snabdevanje

Referenca je poziv na broj odobrenja sa računa, bez crtica, od EPS Snabdevanja na računu.
Priložite skenirani /slikan dokument: Poslednji dobijenu uplatnicu od EPS-a.
<u>Napomena:</u> Otvaranjem trajnog naloga za EPS Snabdevanje naplaćuju se i sva zaostala, a ne

samo naredna dugovanja.

#### • JKP Infostan Beograd

**Referenca** je poziv na broj, sa crticama i bez modela 11, sa poslednje uplatnice. **Priložite skenirani /slikan dokument:** Poslednju dobijenu uplatnicu od JKP Infostan –a. <u>Napomena:</u> Otvaranjem trajnog naloga za Infostan naplaćuju samo naredna dugovanja, odnosno ne naplaćuju se zaostala dugovanja.

### • Telenor

**Referenca** je broj ugovora (nikako pretplatnički broj mobilnog telefona) i bez modela 97, sa poslednje uplatnice. Broj ugovora predstavlja broj sa deset znakova (npr. 1.12345678) pri čemu je neophodno uneti tačku.

<u>Napomena</u>: Otvaranjem trajnog naloga za Telenor naplaćuju se i sva zaostala, a ne samo naredna dugovanja.

• Telekom AD Beograd, Niš, Kruševac, Novi Sad i Subotica,

**Referenca** je šifrom korisnika bez modela 97 sa poslednje uplatnice. Šifra korisnika predstavlja jedinstveni pretplatnički broj koji se unosi bez kose crte koju treba zameniti sa dve nule (npr. 1234567/1=1234567001), odnosno jednom nulom ukoliko se iza kose crte nalazi dvocifreni broj (npr. 1234567/10= 1234567010).

Priložite skenirani /slikan dokument: Poslednju dobijenu uplatnicu od Telekom –a.
 <u>Napomena:</u> Trajni nalog za Telekom prati samo mesečna zaduženja, u slučaju promene adrese vlasnika menja se šifra korisnika i dolazi do neizvršenja trajnog naloga.

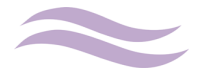

### • VIP Mobile

**Referenca** je broj ugovora (nikako pretplatnički broj mobilnog telefona) bez modela 97 sa poslednje uplatnice. Primer unosa reference - broj ugovora 512512512/1 potrebno je uneti na sledeći način: 512512512\_00001, odnosno bez kose crte koju treba zameniti sa četiri nule 0000), a na poslednjem mestu je broj koji stoji iza kose crte (umesto broja 1 može biti bilo koji jednocifren broj). Referenca mora biti u dužini 15 mesta.

Priložite skenirani /slikan dokument: Poslednju dobijenu uplatnicu od VIP Mobile–a. <u>Napomena:</u> Trajni nalog za VIP Mobile prati samo mesečna zaduženja. Trajni nalog će biti aktivan kada na mesečnom računu dobijete obaveštenje da će račun biti plaćen putem trajnog naloga.

### • Triglav osiguranje

**Referenca** je broj polise/ponude. **Priložite skenirani /slikan dokument:** Ponuda, Polisa ili Ugovor o osiguranju.

#### • Uniqa osiguranje

**Referenca** je broj polise/ponude.

**Priložite skenirani /slikan dokument:** Polisa osiguranja koja glasi na valutu EUR. Naplata se vrši u dinarskoj protivvrednosti po srednjem kursu na dan plaćanja.

Pročitajte uslove za trajni nalog i ako ste saglasni potvrdite svoju saglasnost.

Klikom na "Kreiraj nalog" otvara se prozor za dodatnu verifikaciju putem SMS OTP koda ili mTokena:

| AUTORIZACIJA PLAĆANJA 🛛 🐼                                                                                          | AUTORIZACIJA PLAĆANJA 🛛 🔞 |
|----------------------------------------------------------------------------------------------------|---------------------------|
| SMS MTOKEN                                                                                                    | SMS MTOKEN                |
| KLIKOM NA DUGME "ZAHTEVAJ NOVI SMS OTP"<br>AUTORIZACIONI KOD BIĆE<br>PROSLEĐEN NA VAŠ BROJ TELEFONA<br>+381€====== | UNESITE KOD               |
| ZAHTEVAJ SMS OTP KOD                                                                                               | NAZAD POTVRDI             |

Nakon unosa koda, klikom na POTVRDI prosleđujete zahtev za trajni nalog Banci na dalju obradu. Kada zahtev bude obrađen, trajni nalog biće Vam aktiviran, o čemu ćete biti obavešteni mejlom.

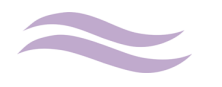

**Napomena:** Ova vrsta trajnog naloga naplatu obaveze vrši samo ukoliko postoji dovoljno sredstava na računu za izmirenje cele obaveze u momentu realizacije. Ukoliko nema dovoljno sredstava, obaveza se ne naplaćuje i poništava tj. u tom slučaju potrebno je da sami izmirite obavezu.

#### 4) TRAJNI NALOG ZA PLAĆANJE PREMIJE ŽIVOTNOG OSIGURANJA

Trajni nalog za plaćanje premije životnog osiguranja omogućava plaćanje premije životnog osigurnja sa tekućeg dinarskog ili deviznog računa.

| •                   |                                              | TRAINI NALOG ZA PLAĆANJE<br>PREMIJE ŽIVOTNOG OSIGURANJA                                                                                                    |
|---------------------|----------------------------------------------|----------------------------------------------------------------------------------------------------|
|                     | 🔵 TRAJNI NALOG U OKVIRU MOJIH KOMBANK RAČUNA | UNESITE NAZIV TRAINOG NALOGA 🖌                                                                                                    |
|                     | 🔵 TRAINI NALOG ZA PLAĆANJE NA DRUGE RAČUNE   | RAČUN SA KOGA POVLAČITE SREDSTVA RAČUN PRIMAOCA                                                                                                    |
| <u> </u>            | TRAJNI NALOG ZA PLAĆANJE MESEČNIH RAČUNA     | Tekući račun - 205-9(7 - RSD • Wiener Stadtische osiguranje u devizama - 00716000 •                                                                                                    |
|                     | O plačanje premije životnog osiguranja       |                                                                                                    |
| / (®)<br>(©)<br>(©) |                                              | <br>Image: Constraint of the second second sec |
|                     | PREUZIMITE UPUTSTVO                          |                                                                                                    |
|                     | DALIE                                        |                                                                                                    |

U okviru poziva na broj unosite broj Ponude/Polise.

Za kreiranje ovog trajnog naloga potrebno je da priloži jedan od sledećih dokumenata:

- a. Ponudu;
- b. Polisu osiguranja;
- c. Ugovor sa OD;
- d. Instrukciju za uplatu premije (važi za Dunav osiguranje) ili
- e. Obaveštenje o dospeću mesečnih obaveza (važi za Merkur osiguranje)

| E)      | PONUDA                            | POLISA OSIGURANIA                                                |
|---------|-----------------------------------|------------------------------------------------------------------|
|         | IZABERITE FAJL                    | IZABERITE FAIL                                                   |
| 8       |                                   | FORMAT DOKUMENATA JPG, PNG, PDF, BMP, VEL<br>DO 5 MB             |
| 9       | UGOVOR SA OSIGURAVAJUĆIM DRUŠTVOM |                                                                  |
| ۲       | IZABERITE FAJL                    |                                                                  |
|         |                                   |                                                                  |
|         |                                   | ••                                                               |
| $\odot$ |                                   |                                                                  |
| Tra.    | USLOVI ZA TRAJNI NALOG            | Preuzeo/la sam Uslove za trajni nalog i saglasan/na sam sa istim |

Pročitajte uslove za trajni nalog i ako ste saglasni potvrdite svoju saglasnost.

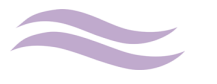

Klikom na "Kreiraj nalog" otvara se prozor za dodatnu verifikaciju putem SMS OTP koda ili mTokena:

| AUTORIZACIJA PLAĆANJA 🛛 🐼                                                                                          | AUTORIZACIJA PLAĆANJA 🛛 😨 |
|----------------------------------------------------------------------------------------------------|---------------------------|
| SMS MTOKEN                                                                                                    | SMS MTOKEN                |
| KLIKOM NA DUGME "ZAHTEVAJ NOVI SMS OTP"<br>AUTORIZACIONI KOD BIĆE<br>PROSLEĐEN NA VAŠ BROJ TELEFONA<br>+381€====== | UNESITE KOD               |
| ZAHTEVAJ SMS OTP KOD                                                                                               | NAZAD POTVRDI             |

Nakon unosa koda, klikom na POTVRDI prosleđujete zahtev za trajni nalog Banci na dalju obradu. Kada zahtev bude obrađen, trajni nalog biće Vam aktiviran, o čemu ćete biti obavešteni mejlom.

Plaćanje premije životnog osiguranja u devizama za sledeća osiguranja:

- 1. Wiener Stadtische životno osiguranje
- 2. Uniqa životno osiguranje
- 3. Dunav životno osiguranje
- 4. Sava životno osiguranje i
- 5. Merkur životno osiguranje

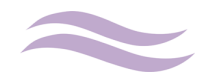

### <u>PODNOŠENJE ZAHTEVA ZA KREDIT</u>

Ukoliko ste u ekspozituri podneli zahtev za kredit za koji je omogućeno udaljeno potpisivanje i tom prilikom se odlučili za udaljeno zaključivanje ugovora obaveštavamo Vas da putem udaljenog potpisivanja dvofaktorskom autentifikacijom Ugovor do 600.000 RSD možete zaključiti uz korišćenje dva elementa za potvrđivanje korisničkog identiteta odnosno e-mail adrese i SMS OTP koda. Sam proces potpisivanja dokumentacije obavlja se elektronski tako što Vam Banka na e-mail adresu upućuje poruku koja u sebi sadrži link putem koga se pristupa ugovornoj dokumentaciji koja je potpisana od strane Banke i putem koga će klijent, ukoliko je saglasan, pristupiti potpisivanju. Klijentu je na ovom linku obezbeđen uvid u svaki pojedinačan dokument i mogućnost da isti sačuva. Ukoliko ste saglasni sa dostavljenom dokumentacijom, pre potpisivanja, u obavezi ste da istu lokalno – na svom uređaju preuzmete odnosno sačuvate pripadajuće primerke sve dokumentacije. Nakon toga, možete pristupiti zaključenju ugovora korišćenjem dva elementa za potvrđivanje korisničkog identiteta, i to e-mail adresu i broj mobilnog telefona. Na stranici koja se otvara klikom na link iz e-mail-a imate opciju da inicirate dobijanje SMS OTP koda na prijavljeni broj mobilnog telefona. Dobijeni OTP kod unosite u naznačeno mesto. Potvrdom unosa OTP koda zaključili ste sa Bankom ugovor na daljinu.

NAPOMENA: S obzirom na to da dobijeni OTP kod ima ograničeno vremensko trajanje, u slučaju isteka važnosti dobijenog OTP koda, kllijent može inicirati slanje novog. Ukoliko klijent do 21:30:00 u danu u kojem je primio e-mail ne zaključi ugovor na daljinu, automatski se onemogućava zaključenje ugovora po tom e-mail-u. Sutradan (od 9h) Banka klijentu prosleđuje novi e-mail po kojem klijent može zaključiti ugovor na daljinu do isteka dana, i Banka će ovaj postupak ponavljati do isteka roka za zaključenje ugovora na daljinu. Klijent ima rok od 5 dana nakon odobrenja plasmana da sa Bankom zaključi ugovor na daljinu. Ukoliko po isteku 5-og dana klijent ne zaključi ugovor na daljinu, smatraće se da je od istog odustao.

U okviru opcije KOMeCENTAR omogućeno Vam je i podnošenje zahteva za <u>online kredit</u> sa okvirnim iznosom kredita (maksimalno do 600.000 RSD) i visinom kamatne stope, na osnovu podatka sa kojima Banka raspolaže. Ukoliko podaci sa kojima Banka raspolaže nisu tačni, možete nastaviti sa podnošenjem zahteva, a podaci će biti izmenjeni u toku obrade zahteva na osnovu priložene Potvrde poslodavca.

Online kredit nalazi se u okviru opcije PODNOŠENJE ONLINE ZAHTEVA (KOMeCENTAR) / Zahtev za online kredit, klikom na Online keš kredit – Podnesi zahtev.

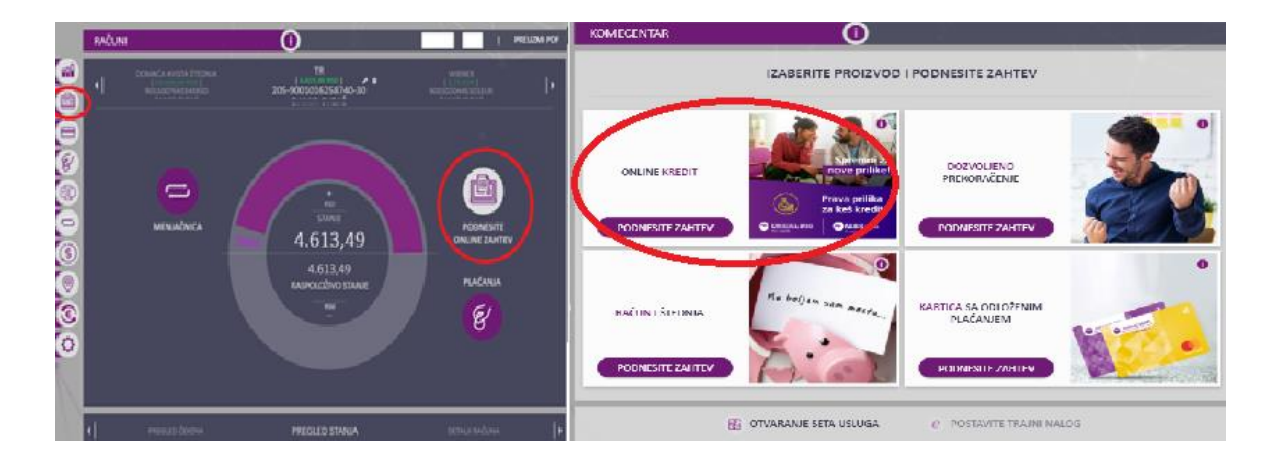

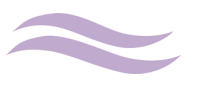

Korisničko uputstvo-KOMeCENTAR

Ukoliko imate opciju podnošenja Zahteva za online kredit, u kojem je ponuđen "Dinarski gotovinski kredit" na prvom koraku možete pogledati preporučeni iznos kredita odabrati željeni iznos i rok otplate.

Preporučeni iznos kredita predstavlja informativnu ponudu u skladu sa ponudom Banke za ovu vrstu online kredita i Vašom kreditnom sposobnošću. Iznos i rok otplate možete menjati po želji. S obzirom da Banka ne raspolaže sa informacijama o kreditnim zaduženjima kod drugih banaka, Vaša stvarna kreditna sposobnost može se razlikovati od prikazane.

Na stranici su prikazane vrednosti do maksimalnog iznosa i roka koji je omogućen za online podnošenje zahteva. Na Vama je da odlučite koji želite iznos i rok pomeranjem skale ili direktnim

unosom iznosa i roka u polja gde se prikazuju ovi podaci. Ukoliko je iznos i/ili rok veći od prepručenog iznosa kredita i mesečnog anuiteta dobićete poruku koja će Vas upozoriti da je traženi iznos i rok izvan preporučenih, ali možete da nastavite sa podnošenjem zahteva.

Pored iznosa i roka otplate na ovom ekranu se prikazuje još i mesečna rata prema odabranom iznosu i roku otplate, kamatna stopa, troškovi kredita (naknada za obradu i trošak izveštaja Kreditnog biroa) kao i koliko klijent ukupno vraća Banci. Takođe, sa desne strane nalazi se VODIČ, svojevrsna mapa procesa, gde uvek možete videti na kom se koraku nalazite, koliko još koraka imate do kraja procesa kao i kratak opis svakog od koraka. VODIČ je interaktivan, što znači da se po njemu možete kretati klikom na neki od koraka (ne možete preskakati korake, možete samo ići unazad kroz korake koje ste već prošli).

| KOMECENTAR                                   | 0                             | 1                        |                  |         |                                             |                                                         |            |
|----------------------------------------------|-------------------------------|--------------------------|------------------|---------|---------------------------------------------|---------------------------------------------------------|------------|
| KR                                           | EDITNI KALKULATO              | R I PONUDA               |                  |         | /NI TRAJNI<br>IALOZI                        | VODIČ ZAH                                               | ITEVI )    |
| DINARSKI GOTOVINSKI KREDIT                   | • 0                           | Mesečna rata             | 10.486,98 RSD 🕕  |         | KREDITNI KALKI                              | ULATOR I PONUDA                                         |            |
|                                              |                               | Nks                      | godišnje 7,49% 🕕 |         | Unesite željeni izno<br>pogledajte troškove | os i rok otplate kredita,<br>e i uslove i preuzmite pon | udu.       |
| UNESITE ŽELJENI IZNOS KREDITA 🌒              |                               | Naknada                  | 0,00 % 🕚         |         |                                             |                                                         |            |
| 600.000,00 RSD                               |                               | Izveštaj kreditnog biroa | 246,00 RSD 🚺     |         | VAŠI PODACI                                 |                                                         |            |
| 1,00                                         | 600.000,00                    | Ukupno plaćate banci     | 744.575,31 RSD 🕕 | 2.      | Unesite Vase licne j<br>za obradu zahteva.  | podatke koji su nam potre                               | bni        |
|                                              | D                             |                          |                  |         |                                             |                                                         |            |
|                                              | MAKS.<br>PREPORUČENI<br>IZNOS |                          |                  |         | NAČIN POTPISIN<br>Odaberite na koji n       | VANJA<br>vačin želite da zakliučite us                  | 70V01      |
| UNESITE PERIOD OTPLATE U MESECIMA            |                               |                          |                  | 3.      | bez obaveze dolask                          | a u ekspozituru.                                        |            |
| 71 meseci                                    |                               |                          |                  |         |                                             |                                                         |            |
| 1                                            | 71                            |                          |                  |         | PREGLED UNETI<br>Proverite još jedno        | IH PODAIAKA<br>m da li su uneti podaci isp              | ravni.     |
|                                              |                               |                          |                  | 4.      | Još uvek možete da<br>ima potrebe za tim    | a se vratite i izmenite nešt                            | o, ukoliko |
| KADA UNESETE ŽELJENI IZNOS I PERIOD OTPLATE, | *                             |                          |                  |         |                                             |                                                         |            |
| KALKULATOR AUTOMATSKI IZRACUNAVA IZNOS MI    | ESECNE RATE.                  |                          |                  |         |                                             |                                                         |            |
|                                              |                               |                          |                  | Mapa je | interaktivna, možete s                      | se kretati po koracima,                                 |            |
| OTKAŽITE                                     | DA BISTE NASTAVILI DALJE      | PREUZMITE PONUDU 🕕       | PREUZMITE PONUDU | klikom  | na svaki od njih.                           |                                                         |            |

Nakon što ste odabrali željeni iznos i rok otplate, potrebno je da kliknete na POGLEDAJTE PONUDU kako bi Vam se prikazala Ponuda Banke koja važi naredna 24h. Zatvaranjem prozora sa Ponudom nastavljate na korak dva, unos ličnih podataka.

Na ovoj stranici potrebno je da unesete nekoliko ličnih podataka kako bi Banka imala ažurne informacije i na najbolji način donela odluku o Vašem zahtevu. Odaberite ukupan broj članova domaćinstva, zatim i broj zaposlenih članova domaćinstva (uključujući i Vas). U skladu sa odabaranim brojem zaposlenih članova domaćinstva, otvoriće Vam se dodatna polja za svakog od člana, koja je potrebno da popunite.

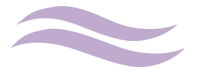

| KOMECENTAR ()                                              |                       | KOMECENTAR                               | 0       |                                   |
|------------------------------------------------------------|-----------------------|------------------------------------------|---------|-----------------------------------|
| VAŠI PO                                                    | IDACI                 |                                          | VAŠI PO | DACI                              |
| 0 Broj članova porodice 🔹 Broj zaposlenih članova poro.* 0 | Izaberite zanimanje   | • 0 4 • 3                                | • 0     | Izaberite zanimanje               |
| Izaberite status stanovanja                                | Izaberite obrazovanje | U sopstvenom stanu                       |         | Izaberite obrazovanje 🔹           |
| Izaberite bračni status                                    | Izaberite poziciju 💌  | Ozenjen/Udata                            |         | Izaberite poziciju 💌              |
|                                                            |                       | ZAPOSLENI ČLAN DOMAĆINSTVA ILI PENZIONER |         | SUPRUŽNIK                         |
|                                                            |                       | Ime                                      |         | Ime supružnika/partnera           |
|                                                            |                       | Prezime                                  |         | Prezime supružnika/partnera       |
|                                                            |                       | Datum rođenja člana porodice             |         | Datum rođenja supružnika/partnera |
|                                                            |                       | Iznos zarade/penzije                     | 0       | Primanja supružnika/partnera      |
|                                                            |                       | Poslodavac                               |         | Poslodavac                        |
|                                                            | Sva polja su obavezna | a                                        |         | Sva polja su obavezna             |
| OTKAŽITE NAZAD                                             | NAČIN POTPISIVANJA    | JA OTKAŽITE NAZAD                        |         | NAČIN POTPISIVANJA                |

Nakon unosa potrebnih podataka, možete kliknuti na NAČIN POTPISIVANJA kako bi odabrali na koji način želite da zaključite Ugovor sa Bankom. Ukoliko želite da izmenite nešto od prethodno unetih podataka uvek se možete vratiti klikom na dugme NAZAD ili klikom na odgovarajući korak u VODIČU. Na koraku tri birate način zaključenja Ugovora sa Bankom.

Ukoliko se odlučite da Ugovor zaključite udaljno, putem POTPISIVANJA SMS-om, potrebno je da unesete ažurnu mejl adresu na koju će Vam Banka dostaviti Ugovornu dokumentaciju, nakon što Vam kredit bude odobren. U tom mejlu biće i link za potpisivanje dokumentacjie, na kome će biti potrebno da unesete SMS OTP kod kao potvrdu potpisa. Ovaj kod Banka će Vam poslati u SMS poruci na broj telefona koji je prijavljen za SMS servis.

| KOMECENTAR                                                                                                    | ()                                     |                                                                                                    |                                                                                                    |  |
|----------------------------------------------------------------------------------------------------|----------------------------------------|----------------------------------------------------------------------------------------------------|----------------------------------------------------------------------------------------------------|--|
|                                                                                                    | AKTIVNI TRAJNI VODIČ ZAHTEVI<br>NALOZI | Þ                                                                                                    |                                                                                                    |  |
| [                                                                                                    | POTPISIVANJE SMS                       | -om U EKSPOZITURI                                                                                                    | KREDITNI KALKULATOR I PONUDA<br>1. Unesite željeni iznos i rok otplate kredita,<br>pozledajte tročkove i upove i prevznite ponudu.                                |  |
| Likoliko Vam kredit bude odobren, na ovu<br>e-mail adresu damircvejic@gmail.com poslaćemo Vam<br>ugovornu dokumentaciju kao ilinik za pristup stranici<br>za potpishvanje dokumencicije, a na ovaj broj<br>telefona 0592276581 poslaćemo Vam kod<br>kojim možete potpisati dokumenta na navedenom linku. | E-mail adresa<br>Broj telefona         | example@gmail.com<br>063123456<br>*\Ukulian over nije Val broj telefens pozovite 19939<br>for anal ledning scene, activite desers of 4.6 / 20 | VAŠI PODACI<br>Unesite Vaše lične podatke koji su nam potrebni<br>za obradu zahteva.                                                                              |  |
| Za sve nedoumice i dodatne informacije pozovite<br>1993 (po cen i lokalnog poziv, aradnim danom<br>od 9 do 1954 – okomred 9 do 14h)<br>Drožite kopiju lične karte ili pasoša<br>IZABERITE FALL                                                                                                    | >                                      | (po can example provide service contains our a do anni<br>I subotom ad 9 do 14h)                                                              | NAČIN POTPISIVANJA<br>Odaberite na koji način želite da zaključite ugovor,<br>bez obaveze dolaska u ekspozituru.                                                  |  |
| Saglasan/ saglasna sam da Ugovo<br>udaljenim potpisivanjem                                                                                                    | r zaključim                            | Saglasan/ saglasna sam dokumentom<br>Saglasnosti i izjave klijenata                                                                           | PREGLED UNETIH PODATAKA<br>Proverite još jednom da li su uneti podaci ispravni.<br>Još uvek možete da se vratite i izmenite nešto, ukoliko<br>ima potrebe za tim. |  |
| OTKAŽITE NAZAD                                                                                                    |                                        | POGLEDAJTE PODATKI                                                                                                    | Mapa je interaktivna, možete se kretati po koracima,<br>klikom na svaki od njih.                                                                                  |  |

Takođe, potrebno je da priložite kopiju ili fotografiju lične karte ili pasoša klikom na IZABERITE FAJL, a zatim i da čekirate dve saglasnosti u donjoj zoni ekrana.

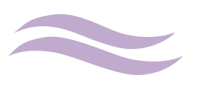

Možete odabrati da Ugovor potpišete u nekoj od ekspozitura Banke, odabirom opcije U EKSPOZITURI. Na ovom ekranu biće potrebno da odaberete grad i adresu željene ekspoziture, priložite kopiju ili fotografiju lične karte ili pasoša klikom na IZABERITE FAJL, a zatim i da čekirate saglasnost u donjoj zoni ekrana.

| KOMECENTAR     | 0                                                        |                                                                                                    |      |                                                                                                    |
|----------------|----------------------------------------------------------|----------------------------------------------------------------------------------------------------|------|----------------------------------------------------------------------------------------------------|
|                | NAČIN POTPISIVA                                          | ALM                                                                                                    |      | ARTIVIE TRARE VODE ZAHTEVI     NALOZI                                                                                                    |
|                |                                                          |                                                                                                    |      | KREDITNI KALKULATOR I PONUDA<br>Uvesite Jaljani lanos i rok otplate kredita,<br>pogledajte troškove i uskove i preuzmite ponudu.                                 |
| taborte grad   | ASERITE U KOIOI EKSPOZITURI ŽELITE DA PO                 | TRIŠETE DOMUMENTACUU<br>Krita poslovnicu                                                                                                    | •    | VAŠI PODACI<br>Uoesite Važe lične podatke koji su nam potrebni<br>za obradu zahteva.                                                                             |
| IZABERITE MAL  | E-mail adresa                                            | damingsig Byznak som<br>Nå mar i mal aktiva kill värd datteljeta antilganema<br>skalenemarja kala kille bes til aktivatet information pre<br>tähledetta lägnana. Uktiva sei sigt värd a mark aktiva<br>esitete prosentet ansom u pripressä. |      | Odaberite na koji način Selite da zaključite ugovor,<br>bez obaveze dolaska u ekopozituru.                                                                       |
|                | Saglasan/ saglasna sam d<br>Saglasnosti i itjave klijena | skumentom<br>ta                                                                                                    |      | PREGLED UNETIH PODATAKA<br>Proverite joi jednom da li su uneti podaci ispravni.<br>Joi uvek molete da se vratite i izmenite nebro, ukdiko<br>ima potrebe za tim. |
| OTKAŽITE NAZAD | N. I                                                     | POGLEDAJTE POD                                                                                                    | ATKE | Mapa je interaktivna, možete se kretati po koracima,<br>klikom na veski od njih.                                                                                 |

Nakon što ste odabrali način zaključenja Ugovora sa Bankom, možete još jednom pregledati sve unete podatke klikom na POGLEDAJTE PODATKE, pre samog podnošenja zahteva.

Ukoliko je sve u redu klikom na PODNESITE ZAHTEV podnosite zahtev Banci na dalju obradu.

| KOMECENTAR                                                                                                    |                            | 0                        |                            |                                    |                       |                                                                     |                                                                     |                                                   |      |  |
|----------------------------------------------------------------------------------------------------|----------------------------|--------------------------|----------------------------|------------------------------------|-----------------------|---------------------------------------------------------------------|---------------------------------------------------------------------|---------------------------------------------------|------|--|
|                                                                                                    |                            | PREGLED UNE              | TIH PODATAKA               |                                    |                       |                                                                     | VNI TRAJNI VO<br>IALOZI VO                                          | DDIČ ZAHTEVI                                      | •    |  |
| Molimo vas da proverite detalje vašeg zahteva za kredit.<br>Klikom na polje PODNESI ZAHTEV, prosledujet Banci zahtev na odobrenje pod navedenim uslovima kredita i potvrđujete ispravnost ličnih p<br>Ukoliko šelite da izmenite nek do zahteva, močete se vratiti na polja za vnos podzaka odabirom odgovarajućeg koraka u VODIĆU.<br>Za sve nedoumice i dodatne informacije možete nas kontaktirati na<br>19939 (po ceni lokalnog poziva, radnim danom od 9 do 19h i subotom od 9 do 14h) |                            |                          |                            | nost ličnih podataka.<br>u VODIČU. | 1.                    | KREDITNI KALKUL<br>Unesite željeni iznos i<br>pogledajte troškove i | ATOR I PONUDA<br>rok otplate kredita,<br>uslove i preuzmite ponudu. |                                                   |      |  |
| VRSTA KREDITA                                                                                                    | Dinarski gotovinski kredit | E-MAIL ADRESA            | damircvejic@gmail.com      | IZABRANI NAČIN POTPISA             | Potpisivanje sms-om   |                                                                     | VAŠI PODACI                                                         |                                                   |      |  |
| IZNOS KREDITA                                                                                                    | 600.000,00                 | MOBILNI TELEFON          | 381692276581               | E-MAIL ADRESA                      | damircvejic@gmail.com |                                                                     | Unesite Vaše lične podatke koji su nam potrebni                     |                                                   |      |  |
| ROK OTPLATE KREDITA                                                                                                    | 71 meseci                  | VRSTA ISPRAVE            | Lična karta                | MOBILNI TELEFON                    | 381692276581          | 2.                                                                  | za obradu zanteva.                                                  |                                                   |      |  |
| VALUTA KREDITA                                                                                                    | RSD                        | BROJ ISPRAVE             | 005337740                  |                                    |                       |                                                                     |                                                                     |                                                   |      |  |
| NAKNADA BANKE                                                                                                    | 0,00                       | ADRESA                   | MOZEROVA 66                |                                    |                       |                                                                     | NAČIN POTPISIVA                                                     | ALN                                               |      |  |
| UKUPNO PLAĆATE BANCI                                                                                                    | 744.575,31                 | OPŠTINA                  | BEOGRAD - NOVI BEOGRA<br>D |                                    |                       | 3.                                                                  | Odaberite na koji nači<br>bez obaveze dolaska u                     | in želite da zaključite ugovor,<br>u ekspozituru. |      |  |
|                                                                                                    |                            | BRAČNI STATUS            | Ozenjen/Udata              |                                    |                       |                                                                     |                                                                     |                                                   |      |  |
|                                                                                                    |                            | Status stanovanja        | U sopstvenom stanu         |                                    |                       |                                                                     | PREGLED UNETIH                                                      | PODATAKA                                          |      |  |
|                                                                                                    |                            | Broj članova domaćinstva | 4                          |                                    |                       |                                                                     | Još uvek možete da se                                               | e vratite i izmenite nešto, uko                   | liko |  |
|                                                                                                    |                            | OBRAZOVANJE              | Srednja skola              |                                    |                       | 4.                                                                  | ima potrebe za tim.                                                 |                                                   |      |  |
|                                                                                                    |                            | ZANIMANJE                | Sluzbenik                  |                                    |                       |                                                                     |                                                                     |                                                   |      |  |
|                                                                                                    |                            | POZICIJA                 | Početni nivo               |                                    |                       |                                                                     |                                                                     |                                                   |      |  |
| OTKAŽITE                                                                                                    | NAZAD                      |                          |                            | PODNE                              | SITE ZAHTEV           | Mapa je<br>klikom                                                   | e interaktivna, možete se<br>na svaki od njih.                      | kretati po koracima,                              |      |  |

Nakon sagledavanja zahteva i priložene dokumentacije zahtev za online kredit se procesuira na odobrenje. Informaciju da ste priložili kompletnu dokumentaciju dobićete putem email-a, ukoliko je potrebna dopuna dokumentacije ista se prilaže u okviru pregleda Zahteva / Zahtev za online kredit / Dodaj fajl. Na samom zahtevu možete u svakom momentu pogledati ponovo Ponudu koju ste prihvatili prilikom podnošenja zahteva.

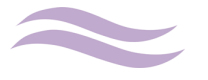

#### Korisničko uputstvo-KOMeCENTAR

| ZAHTEVI        |                |             | ZAHTEVI     |              |                |
|----------------|----------------|-------------|-------------|--------------|----------------|
|                | FILTER         |             |             | FILTER       |                |
| 18.10.2019     | ZAHTEV ZA ONLI | NE KREDIT 👻 | 18.10.2019  | ZAHTEV ZA ON | NLINE KREDIT 👻 |
| KORAK U PROCES | SU 1-2-3-      | 4- (5)      | KORAK U PRO | CESU 1-2-3   | 3- 4- (5)      |
| •              | DODAJ FAJL     |             | •           | DODAJ FAJL   |                |
| PODNET         | (              | NASTAVI     | PODNET      | D            | NASTAVI        |

Ukoliko Banka donese odluku da Vam ponudi drugačije uslove od onih koje ste prihavatili u momentu podnošenja zahteva, nova Ponuda biće Vam dostavljena putem email-a. Ukoliko ste saglasni sa novom Ponudom potrebno je da istu priložite u okviru pregleda Zahteva / Zahtevi za online kredit / Dodaj fajl. Ukoliko niste saglasni sa Ponudom možete da obavestite Banku putem email-a da niste saglasni i Vaš zahtev će dobiti status "Odustao".

Ukoliko je zahtev odobren od strane Banke, bićete obavešteni od strane zaposlenih KOMeCENTRa, a u zavisnosti od odabranog načina zaključenja Ugovora biće Vam ili dostavljen mejl za potpis dokumentacije, ili zakazan termin za potpisivanje ugovorne dokumentacije i realizaciju kredita u ekspozituri koju ste izabrali prilikom apliciranja.

KOMeCENTAR možete kontaktirati pozivanjem broja 19939, putem mail adrese <u>onlinekes@kombank.com</u> i <u>komecentar@kombank.com</u> , obaviti chat ili video razgovor tokom podnošenja online zahteva radi otklanjanja svih nedoumica i nejasnoća.

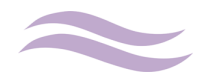